Instalación y Configuración de Windows

John Erick Mosquera Figueroa

Sistemas de Comunicación

Universidad Tecnológica del Choco Diego Luis Córdoba Facultad de Ingeniería Telecomunicaciones e Informática Quibdó – Chocó

2025

# Instalación y Configuración de Windows

John Erick Mosquera Figueroa

Docente

Rafael Sandoval Morales

Universidad Tecnológica del Choco "Diego Luis Córdoba" Facultad de Ingeniería Telecomunicaciones e Informática Quibdó – Chocó

| Tabla de contenido           Tabla de Ilustraciones         5 |
|---------------------------------------------------------------|
| Introducción9                                                 |
| Alcance10                                                     |
| Objetivos                                                     |
| General                                                       |
| Específicos11                                                 |
| Planteamiento de Problema12                                   |
| Desarrollo                                                    |
| Instalación y configuración de Windows Server 201213          |
| Instalación y configuración de Windows 740                    |
| Instalación y configuración de Windows 1052                   |
| Conectividad entre las máquinas62                             |
| Problemas Encontrados64                                       |
| Soluciones de problemas65                                     |
| Glosario                                                      |
| VirtualBox:                                                   |
| Windows Server                                                |
| Windows 766                                                   |
| Windows 10                                                    |
| Recomendaciones                                               |
| Conclusión                                                    |

| Sibliografía69 |
|----------------|
|----------------|

## Tabla de llustraciones

| Ilustración 1 Planteamiento de problema                          | 12 |
|------------------------------------------------------------------|----|
| Ilustración 2 Diagrama de planteamiento de problema              | 12 |
| Ilustración 3 Descargando imagen de Windows Server 2012          | 13 |
| Ilustración 4 Imagen ISO de Windows Server 2012                  | 13 |
| Ilustración 5 Agregamos la ISO al servicio de virtualización     | 14 |
| Ilustración 6 Seleccionamos la Imagen ISO para configurarla      | 14 |
| Ilustración 7 Asignando tamaño de la memoria base y procesadores | 15 |
| Ilustración 8 Asignando tamaño del archivo de disco              | 15 |
| Ilustración 9 Configurar Máquina de Windows Server 2012          | 15 |
| Ilustración 10 Configuraciones generales avanzadas               | 16 |
| Ilustración 11 Herramientas                                      | 16 |
| Ilustración 12 Creando red NAT                                   | 17 |
| Ilustración 13 Configuración de red de la máquina                | 17 |
| Ilustración 14 Iniciar máquina de Windows Server 2012            | 18 |
| Ilustración 15 Escogiendo idioma                                 | 18 |
| Ilustración 16 Instalar Windows Server 2012                      | 19 |
| Ilustración 17 Ingresando clave de producto                      | 19 |
| Ilustración 18 Versión a instalar                                | 20 |
| Ilustración 19 Tipo de instalación                               | 21 |
| Ilustración 20 Espacio a asignar                                 | 21 |
| Ilustración 21 Instalando Windows                                | 22 |
| Ilustración 22 Creando contraseña de Windows Server              | 23 |
| Ilustración 23 Ingresamos la entrada del teclado                 | 23 |
| Ilustración 24 Iniciando sesión en Windows Server 2012           | 24 |
| Ilustración 25 Panel de control Windows Server 2012              | 24 |

| Ilustración 26 Buscando el firewall de Windows Server 2012 | 25 |
|------------------------------------------------------------|----|
| Ilustración 27 Desactivar el firewall                      | 26 |
| Ilustración 28 Desactivamos el firewall                    | 27 |
| Ilustración 29 Administración del servidor                 | 28 |
| Ilustración 30 Ethernet Windows Server 2012                | 28 |
| Ilustración 31 Propiedades de ethernet                     | 29 |
| Ilustración 32 Protocolo ipv4                              | 30 |
| Ilustración 33 Asignando ip                                | 31 |
| Ilustración 34 Nombre del equipo                           | 32 |
| Ilustración 35 Cambiar nombre                              | 33 |
| Ilustración 36 Aplicando cambios                           | 34 |
| Ilustración 37 Reiniciando equipo                          | 34 |
| Ilustración 38 Ultimas actualizaciones                     | 35 |
| Ilustración 39 Cambiar configuración de actualizaciones    | 36 |
| Ilustración 40 No buscar actualización                     | 37 |
| Ilustración 41 "Equipo actualizado"                        | 37 |
| Ilustración 42 Seguridad mejorada                          | 38 |
| Ilustración 43 Seguridad mejorada de internet              |    |
| Ilustración 44 Agregamos la imagen ISO                     | 40 |
| Ilustración 45 Configuración de máquina Windows 7          | 40 |
| Ilustración 46 Configuración general avanzado              | 41 |
| Ilustración 47 Configuración de red Windows 7              | 41 |
| Ilustración 48 Idioma Windows 7                            | 42 |
| Ilustración 49 Versión de Windows 7                        | 43 |
| Ilustración 50 Tipo de instalación Windows 7               | 43 |
| Ilustración 51 Espacio en la memoria Windows 7             | 44 |

| Ilustración 52 Creando usuario                 | 45 |
|------------------------------------------------|----|
| Ilustración 53 Clave de producto Windows 7     | 45 |
| Ilustración 54 Zona horaria                    | 46 |
| Ilustración 55 Uso del sistema                 | 47 |
| Ilustración 56 Windows 7                       | 47 |
| Ilustración 57 Buscando Firewall               | 48 |
| Ilustración 58 Firewall                        | 49 |
| Ilustración 59 Estado de Firewall              | 50 |
| Ilustración 60 Desactivando firewall           | 51 |
| Ilustración 61 Firewall desactivado            | 52 |
| Ilustración 62 Añadiendo ISO Windows 10        | 53 |
| Ilustración 63 Aumentando memoria base         | 53 |
| Ilustración 64 Asignando red NAT               | 54 |
| Ilustración 65 Escogiendo idioma Windows 10    | 54 |
| Ilustración 66 Escogiendo sistema operativo    | 55 |
| Ilustración 67 Instalación de Windows          | 55 |
| Ilustración 68 Unidad para instalar el Windows | 56 |
| Ilustración 69 Escogiendo idioma               | 56 |
| Ilustración 70 Nombre del usuario del equipo   | 57 |
| Ilustración 71 Contraseña                      | 57 |
| Ilustración 72 Buscando firewall               | 58 |
| Ilustración 73 Firewall de Windows 10          | 59 |
| Ilustración 74 Estado del Firewall             | 60 |
| Ilustración 75 Desactivar Firewall             | 61 |
| Ilustración 76 Firewall desactivado            |    |
|                                                | 62 |

| Ilustración 78 Problema encontrado | 64 |
|------------------------------------|----|
|------------------------------------|----|

#### Introducción

Este es un informe en el cual se detalla el laboratorio realizado el día 4 de marzo del 2025 en el curso de Sistemas de Comunicación, en donde se realizó la presentación, instalación y configuración de las herramientas y/o programas que se utilizaran a lo largo del curso. Los resultados de este laboratorio ayudaron a entrar en materia y hacer una introducción de lo que se hará durante el curso.

#### Alcance

El alcance de este laboratorio consiste en la instalación de unas máquinas virtuales, a su vez configurarlas, de tal manera que puedan llegar a tener conexión y exista una comunicación entre ellas. Para ello se tendrán que configurar correctamente, esto incluye la instalación, realizar un uso de ips dentro del segmento que se vaya a utilizar adecuado y desactivar todos los firewalls para evitar conflictos entre los pings que se realicen.

# Objetivos

## General

Realizar un entorno donde todas las maquinas tengan ping dentro del mismo segmento de red.

## Específicos

- Instalar imágenes ISO de los sistemas operativos
- Montar los sistemas en máquinas virtuales
- Escoger segmento de red
- Asignar ip (fija o automática)
- Desactivar Firewall
- Probar conectividad entre las máquinas
- Detallar el paso a paso

#### Planteamiento de Problema

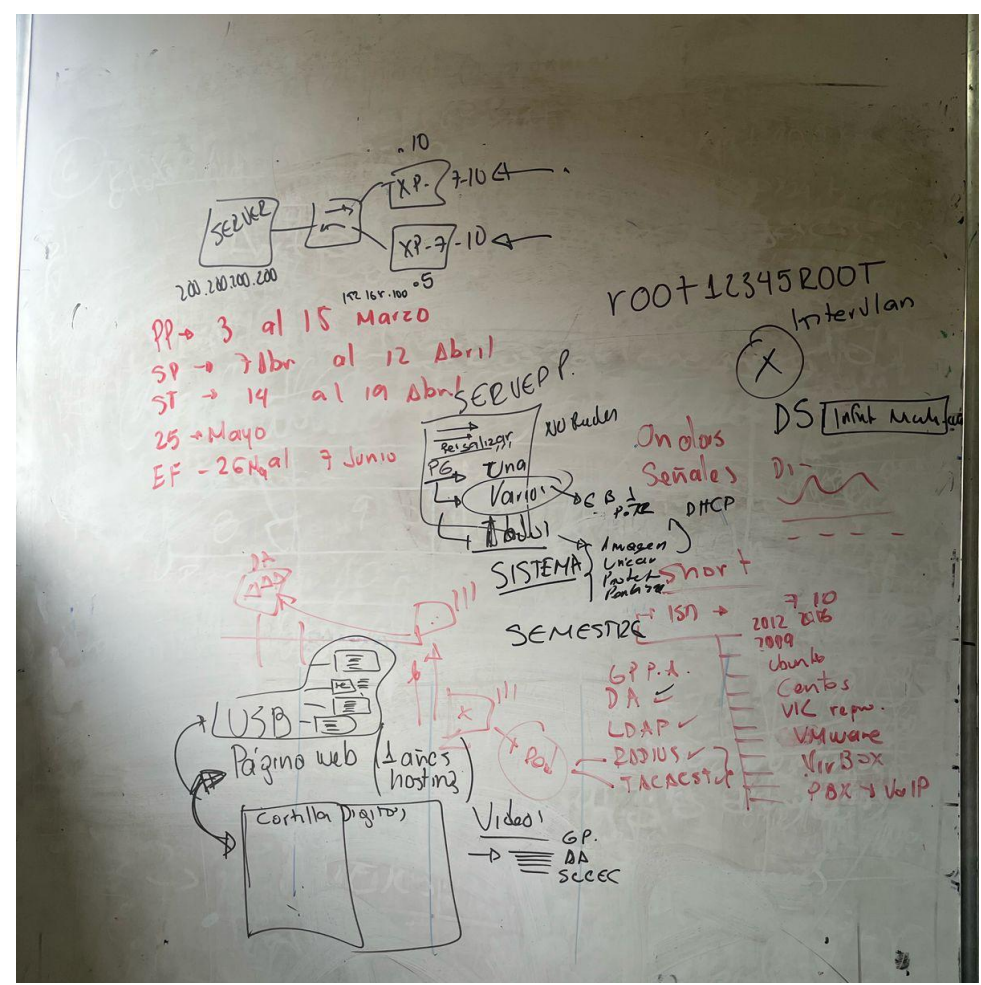

Ilustración 1 Planteamiento de problema

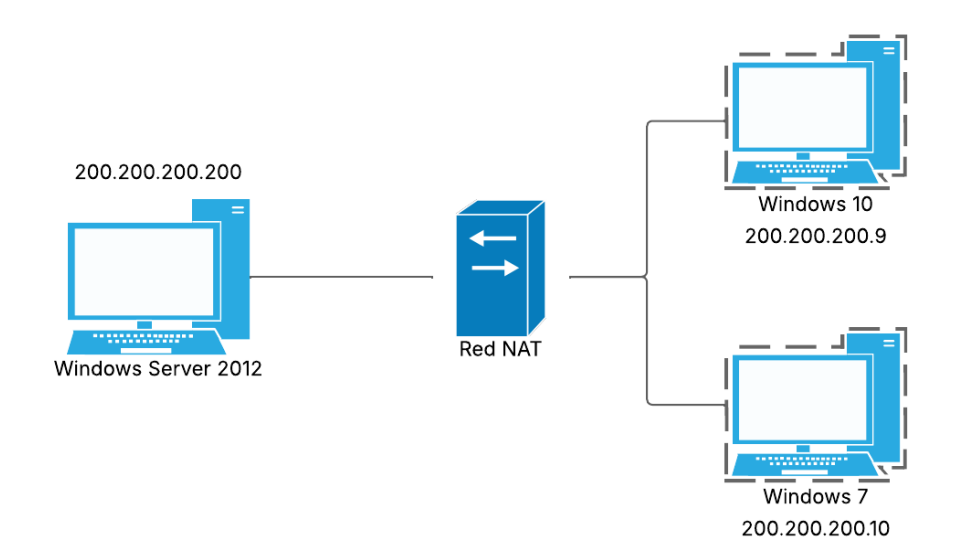

Ilustración 2 Diagrama de planteamiento de problema

Desarrollo

# Instalación y configuración de Windows Server 2012

Primeramente, descargamos la ISO del Windows server 2012 en la página

https://www.microsoft.com/es-es/evalcenter/evaluate-windows-server-2012-r2.

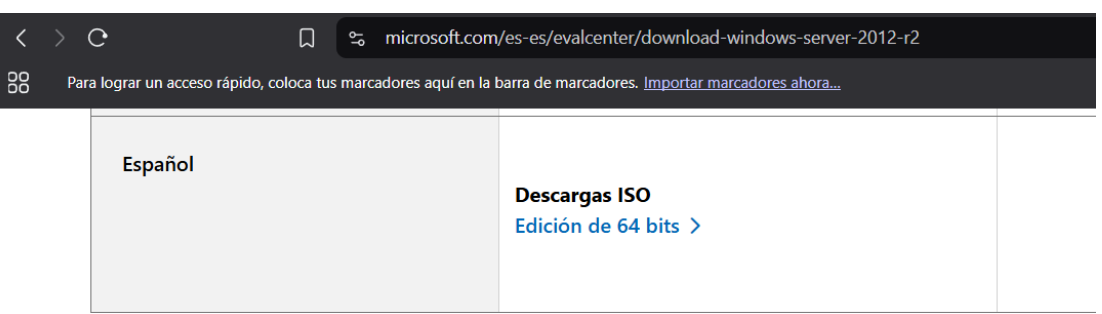

Ilustración 3 Descargando imagen de Windows Server 2012

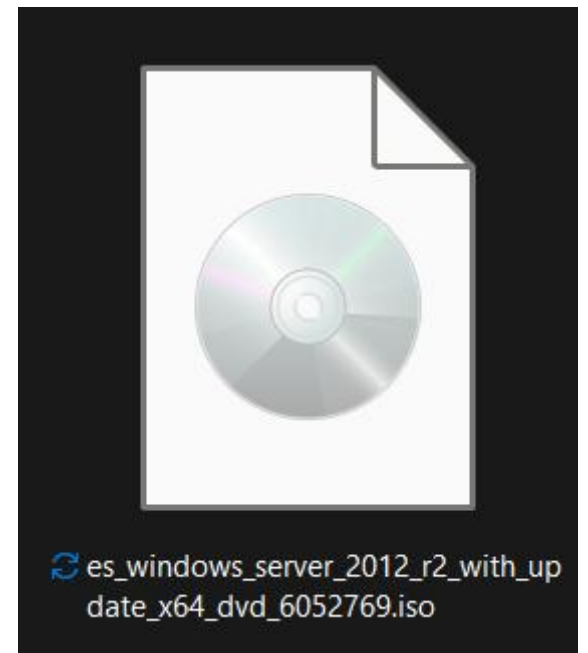

Ilustración 4 Imagen ISO de Windows Server 2012

Luego de tener instalada la ISO, ingresamos a nuestro software de servicio de virtualización (VirtualBox) y seleccionamos la opción nueva para agregar la imagen.

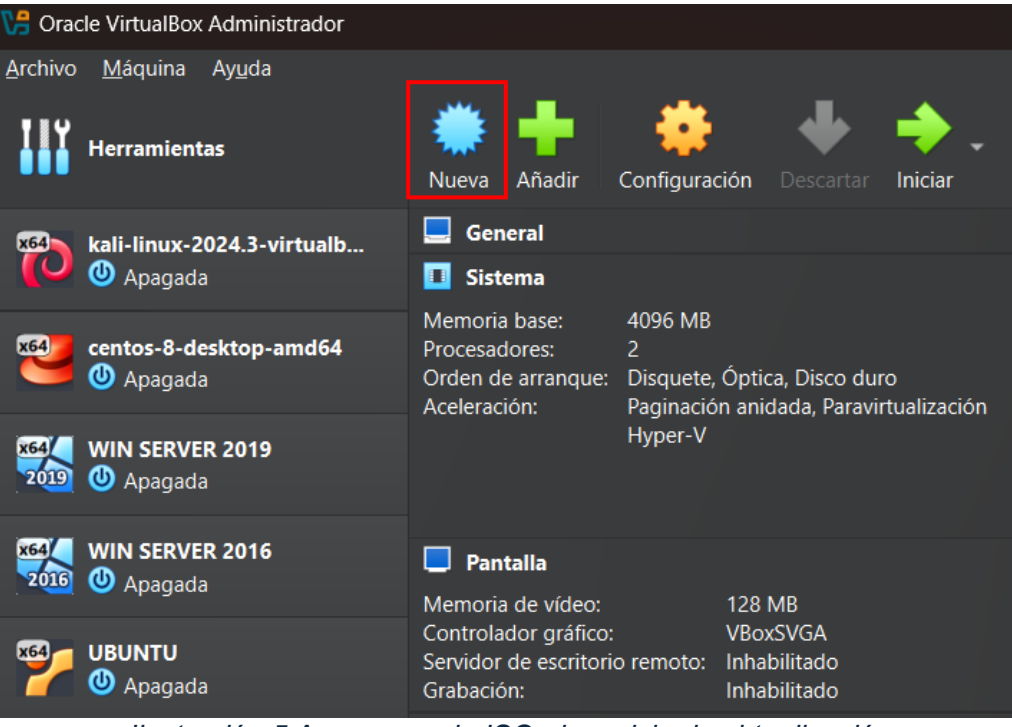

Ilustración 5 Agregamos la ISO al servicio de virtualización

| 🏷 Crear máquina virtual |                                                                                                    | - 0              | ×     |
|-------------------------|----------------------------------------------------------------------------------------------------|------------------|-------|
|                         | V Nomble v sistema oneration                                                                                                    |                  |       |
|                         | Nombre WIN SFRUER 2012                                                                                                    |                  | ~     |
| -                       | Carpeta: Carpeta: Car |                  |       |
|                         | Imagen ISO: CUSers/thon VOneDrive - UNIVERSIDAD TECNOLOGICA DEL CHOCO DIEGO LUIS CORDORAU/USISTEMAS DE COMUNICACIÓNes windows server 2012 r2 with update x64 dvd 6052769.iso                                                                                                    |                  |       |
|                         | Edición: Windows Server 2012 R2 Standard instalación Server Corre) (63.9600.17415 / X64 / es-E5)                                                                                                    |                  |       |
|                         | Ipo: Microsoft Windows                                                                                                    | -                | x64   |
| Y                       |                                                                                                    |                  | 2012  |
|                         | Version: Windows Server 2012 (64-bit)                                                                                                    |                  |       |
|                         | ✓ Qmitir instalación desatendida                                                                                                    |                  |       |
|                         |                                                                                                    |                  |       |
|                         | > Hgrdware                                                                                                    |                  |       |
|                         |                                                                                                    |                  |       |
|                         |                                                                                                    |                  |       |
|                         |                                                                                                    |                  |       |
|                         |                                                                                                    |                  |       |
|                         |                                                                                                    |                  |       |
|                         |                                                                                                    |                  |       |
| Ayuda                   | Anterior                                                                                                    | inar <u>C</u> an | celar |

Ilustración 6 Seleccionamos la Imagen ISO para configurarla

Procedemos a realizarle las configuraciones pertinentes como la de memoria base,

procesadores, tamaño de archivo de disco antes de hacer la instalación.

| 况 Crear máquina virtual |                                    | -        | 0      | × |
|-------------------------|------------------------------------|----------|--------|---|
|                         |                                    |          |        |   |
|                         | > Instalación gesatendida          |          |        |   |
|                         | ✓ Hardware                         |          |        |   |
|                         | Memoria base:                      | 2        | 048 MB | a |
|                         | 4 MB                               | 16384 MB |        |   |
|                         | Procesadores:                      |          |        |   |
|                         |                                    |          |        |   |
| r                       | Habilitar Eri (solo 50 especiales) |          |        |   |
|                         |                                    |          |        |   |
|                         |                                    |          |        |   |
|                         |                                    |          |        |   |
|                         |                                    |          |        |   |
|                         |                                    |          |        |   |
|                         |                                    |          |        |   |
|                         |                                    |          |        |   |
|                         |                                    |          |        |   |
|                         |                                    |          |        |   |
|                         |                                    |          |        |   |
|                         |                                    |          |        |   |
| Ayuda                   |                                    |          |        |   |

Ilustración 7 Asignando tamaño de la memoria base y procesadores

| V# Crear máquina virtual |                                                                 |          |
|--------------------------|-----------------------------------------------------------------|----------|
|                          | > Nombre y sistema operativo                                    |          |
|                          | > Instalación destendida                                        |          |
|                          |                                                                 |          |
|                          |                                                                 |          |
|                          | Crear un disco duro virtual ahora                               |          |
|                          | Ubicación y tamaño del archivo de disco                         |          |
| -                        | C-Users/Jhon_V/irtualBox VMs/WIN SERVER 2012/WIN SERVER 2012/WI | 🖌 🔽      |
|                          |                                                                 | 80,00 GB |
|                          | 4,00 MB 2,00 TB                                                 |          |
|                          | Tipo y variante de archivo de disco duro                        |          |
|                          | VDI (VirtualBox Disk Image)    Reservar completamente           |          |
|                          |                                                                 |          |
|                          | Ugar un archivo de disco duro virtual existente                 |          |
|                          |                                                                 |          |
|                          | No añadir un disco duro virtual                                 |          |
| Ayuda                    | Anterior Ieminar                                                | ⊊ancelar |

Ilustración 8 Asignando tamaño del archivo de disco

Luego, ingresamos a la configuración de la máquina y realizamos las demás

configuraciones.

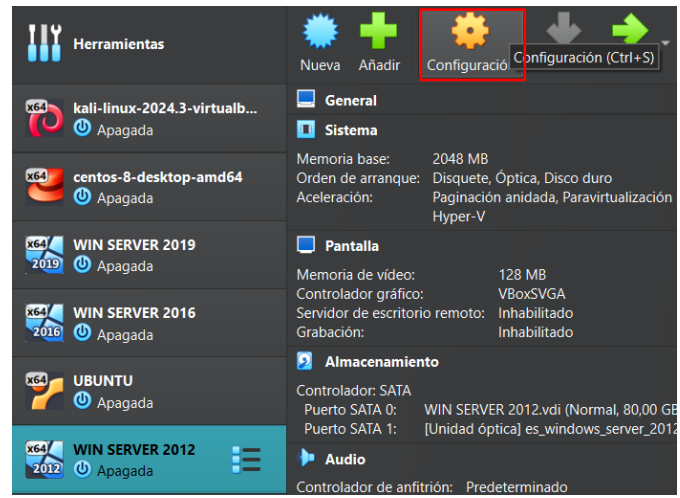

Ilustración 9 Configurar Máquina de Windows Server 2012

| 🌞 wi                    | N SERVER 2012 - Settings |                                                                                | - 0                  | × |
|-------------------------|--------------------------|--------------------------------------------------------------------------------|----------------------|---|
| В                       | asic Expert              |                                                                                |                      | • |
|                         | General                  | General                                                                        |                      |   |
|                         | Sistema                  | Básico         Avanzado         Descripción         Cifrado de disco           |                      |   |
|                         | Pantalla                 | Carpeta de instantâneas: 🔽 C:(Users(Ihon_WirtualBox VMs;WIN/SERVER 2012;\$hop) |                      |   |
| $\overline{\mathbf{y}}$ | Almacenamiento           | Portapapeles compartido: Bidireccional  Arrastrar y soltar: Bidireccional      |                      |   |
| •                       | Audio                    |                                                                                |                      |   |
| Ð                       | Red                      |                                                                                |                      |   |
| ٨                       | Puertos serie            | Sistema                                                                        |                      |   |
| Ď                       | USB                      | Placa base Procesador Aceleración                                              |                      |   |
|                         | Carpetas compartidas     | Memoria base:                                                                  | 2048/MB//            |   |
| •                       | Interfaz de usuario      | Orden de <u>a</u> rranque: ✓ 💾 Disquete 🗾 V 💽 Óptica                           |                      |   |
|                         |                          | Aceptar Can                                                                    | celar Ay <u>u</u> da |   |

llustración 10 Configuraciones generales avanzadas

Creamos una red NAT llamada SistComunicaciones.

| VB Oracle VirtualBox Administrador                         |              |                 |                  |         |             |  |  |  |
|------------------------------------------------------------|--------------|-----------------|------------------|---------|-------------|--|--|--|
| <u>A</u> rchivo <u>M</u> áquina <u>R</u> ed Ay <u>u</u> da |              |                 |                  |         |             |  |  |  |
| IIY                                                        | Herramient   | as              | \$7 🏣            |         | Bienvenido  |  |  |  |
| x64                                                        | kali-linux-2 | 024.3·          | virtualb         |         | Extensiones |  |  |  |
|                                                            | 😃 Apagada    | ð               |                  |         | Medio       |  |  |  |
| ×64                                                        | centos-8-de  | esktop          | -amd64           |         | Red         |  |  |  |
| x64<br>2019                                                | WIN SERVE    | <b>R 201</b> 9  | 9                | Ō       | Cloud       |  |  |  |
| x64                                                        | WIN SERVE    | R 201<br>tració | 5<br>n 11 Herrar | mientas | Actividades |  |  |  |

| V eV       | le VirtualBox Administrador                |               |                |                        |        |                  |                          | -       |         | × |
|------------|--------------------------------------------|---------------|----------------|------------------------|--------|------------------|--------------------------|---------|---------|---|
| Archivo    | <u>M</u> áquina <u>R</u> ed Ay <u>u</u> da |               |                |                        |        |                  |                          |         |         |   |
| IIY        | Herramientas 🔗 🗮                           | Crear Elimi   | ar Pr          | ropiedades             |        |                  |                          |         |         |   |
| ×64        | kali-linux-2024.3-virtualb                 | Redes solo-an | itrión         | Redes NAT              | Redes  | s en la nube     |                          |         |         |   |
|            | - Apagada                                  | Nombre        |                |                        |        | Prefijo IPv4     | Prefijo IPv6             | Servid  | or DHCP |   |
| <b>x64</b> | centos-8-desktop-amd64                     | SistComunica  | tiones         |                        |        | 200.200.200.0/24 | fd17:625c:f037:c8c8::/64 | Habilit | tado    |   |
| 2019       | WIN SERVER 2019<br>④ Apagada               |               |                |                        |        |                  |                          |         |         |   |
| 2016       | WIN SERVER 2016                            |               |                |                        |        |                  |                          |         |         |   |
| ***        | UBUNTU<br>④ Apagada                        |               |                |                        |        |                  |                          |         |         |   |
| 764        | WIN SERVER 2012                            | L             |                |                        |        |                  |                          |         |         | _ |
| 2012       | Apagada                                    | Opciones gen  | rales          | <u>R</u> eenvío de pu  | iertos |                  |                          |         |         |   |
| x64        | WIN 10                                     | <u>N</u> omb  | e: Sist        | Comunicaciones         |        |                  |                          |         |         |   |
|            | 🕑 Apagada                                  | Prefijo IP    | <u>4</u> : 200 | .200.200.0/24          |        |                  |                          |         |         |   |
| x64        | WIN 7                                      |               | VI             | Habilitar <u>D</u> HCP |        |                  |                          |         |         |   |
|            | 😃 Apagada                                  | Habilitar IP  | /6             |                        |        |                  |                          |         |         |   |
|            |                                            |               |                |                        |        |                  |                          |         |         |   |
|            |                                            |               | <u>6</u> : fd1 |                        |        |                  |                          |         |         |   |
|            |                                            |               | ļ              |                        |        |                  |                          |         |         |   |

Ilustración 12 Creando red NAT

Configuramos la red de la máquina conectada a una red NAT previamente creada

llamada SistComunicaciones y al modo promiscuo le permitimos todo.

| 🌞 wi     | 🔅 WIN SERVER 2012 - Settings — 🗆 🗙 |                        |                      |                           |   |         |          |               |   |
|----------|------------------------------------|------------------------|----------------------|---------------------------|---|---------|----------|---------------|---|
| B        | Basic Expert                       |                        |                      |                           |   |         |          |               |   |
|          | General                            | Red                    |                      |                           |   |         |          |               |   |
|          | Sistema                            | Adaptador <u>1</u>     |                      |                           |   |         |          |               |   |
|          | Pantalla                           | 🐓 <u>H</u> abilitar ad |                      |                           |   |         |          |               |   |
|          | <b>.</b>                           |                        | <u>C</u> onectado a: | Red NAT                   |   |         |          |               |   |
|          | Almacenamiento                     |                        | <u>N</u> ombre:      | SistComunicacione         | 5 |         |          |               |   |
|          | Audio                              |                        |                      |                           |   |         |          |               |   |
| Ð        | Red                                | Mod                    | o <u>p</u> romiscuo: | Permitir todo             |   |         |          |               |   |
|          | Puertos serie                      |                        |                      |                           |   |         |          | 772 s         | 2 |
| <b>Þ</b> | USB                                |                        |                      | ✓ <u>C</u> able conectado |   |         |          |               |   |
|          |                                    |                        |                      |                           |   |         |          |               |   |
|          | Carpetas compartidas               | Puertos serie          |                      |                           |   |         |          |               |   |
| 1        | Interfaz de usuario                | Puerto <u>1</u> P      |                      |                           |   |         |          |               |   |
|          |                                    |                        |                      |                           |   |         |          |               |   |
|          |                                    |                        |                      |                           |   | Aceptar | Cancelar | Ay <u>u</u> d | a |

Ilustración 13 Configuración de red de la máquina

Iniciamos la máquina y el proceso de instalación del sistema operativo.

| VB Oracle VirtualBox Administrador             |                                                                                                    |  |  |  |
|------------------------------------------------|----------------------------------------------------------------------------------------------------|--|--|--|
| <u>A</u> rchivo <u>M</u> áquina Ay <u>u</u> da |                                                                                                    |  |  |  |
| Herramientas                                   | Nueva Añadir Configuración Descartar                                                                                                   |  |  |  |
| x64 kali-linux-2024.3-virtualbox-amd64         | General Iniciar                                                                                                    |  |  |  |
| Apagada                                        | Sistema                                                                                                    |  |  |  |
| centos-8-desktop-amd64<br>Apagada              | Memoria base: 2048 MB<br>Orden de arranque: Disquete, Óptica, Disco duro<br>Aceleración: Paginación anidada, Paravirtualización Hy     |  |  |  |
|                                                | 📃 Pantalla                                                                                                    |  |  |  |
| 2019 WIN SERVER 2019<br>2019 WApagada          | Memoria de vídeo: 128 MB<br>Controlador gráfico: VBoxSVGA                                                                              |  |  |  |
| x64 WIN SERVER 2016                            | Servidor de escritorio remoto: Inhabilitado<br>Grabación: Inhabilitado                                                                 |  |  |  |
| 2000 🕐 Apagada                                 | 2 Almacenamiento                                                                                                    |  |  |  |
| UBUNTU<br>Magada                               | Controlador: SATA<br>Puerto SATA 0: WIN SERVER 2012.vdi (Normal, 80,00 GB)<br>Puerto SATA 1: [Unidad óptica] es_windows_server_2012_r1 |  |  |  |
| x64 WIN SERVER 2012                            | 🕨 Audio                                                                                                    |  |  |  |
| 2012 U Apagada                                 | Controlador de anfitrión: Predeterminado<br>Controlador: Audio Intel HD                                                                |  |  |  |
|                                                |                                                                                                    |  |  |  |

Ilustración 14 Iniciar máquina de Windows Server 2012

| Programa de instalación de Windows 📃 🗉 📧                                                                |   |
|----------------------------------------------------------------------------------------------------|---|
| Windows Server 2012 R2                                                                                  |   |
|                                                                                                    |   |
| Idioma que va a instalar: Español (España, internacional)                                               |   |
| Eormato de hora y moneda: Español (España, internacional)                                               |   |
| Especifique el idioma y las preferencias adicionales y después haga clic en "Siguiente" para continuar. |   |
| © 2013 Microsoft Corporation. Todos los derechos reservados. Siguiente                                  | k |
|                                                                                                    |   |
|                                                                                                    |   |

Ilustración 15 Escogiendo idioma

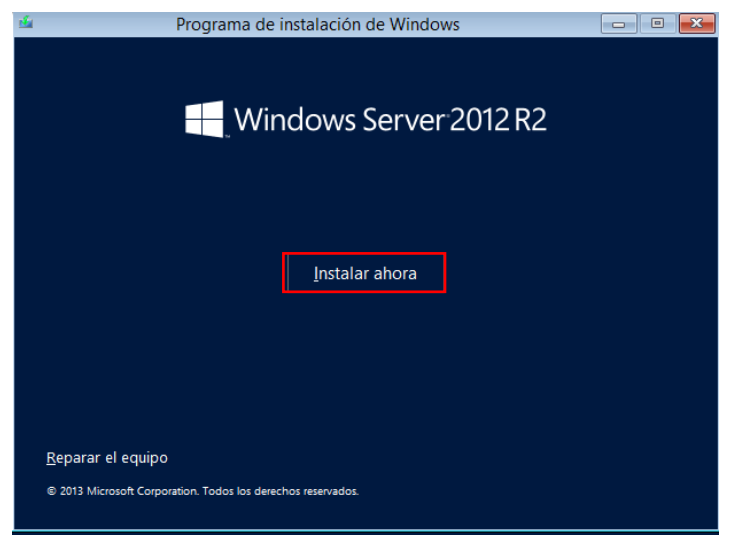

Ilustración 16 Instalar Windows Server 2012

Ingresamos la clave de producto para activar el Windows que fue encontrada en

internet D2N9P - 3P6X9 - 2R39C - 7RTCD - MDVJX.

| Programa de instalación de Windows                                                                                           |
|----------------------------------------------------------------------------------------------------|
| Escribe la clave de producto para activar Windows                                                                            |
| Tendría que estar en la parte trasera de la caja donde venía Windows o en un mensaje que muestra<br>que ha comprado Windows. |
| La clave de producto tiene un aspecto similar a: XXXXX-XXXXX-XXXXX-XXXXX-XXXXX                                               |
| Los guiones se agregarán automáticamente.                                                                                    |
| D2N9P-3P6X9-2R39C-7RTCD-MDVJX                                                                                                |
|                                                                                                    |
|                                                                                                    |
|                                                                                                    |
|                                                                                                    |
|                                                                                                    |
|                                                                                                    |
|                                                                                                    |
|                                                                                                    |
| Declaración de privacidad Siguiente                                                                                          |
|                                                                                                    |
|                                                                                                    |
|                                                                                                    |
|                                                                                                    |
|                                                                                                    |
|                                                                                                    |
|                                                                                                    |

Ilustración 17 Ingresando clave de producto

Escogemos la versión GUI, la cual corresponda a la versión con interfaz gráfica y el tipo de instalación que queremos.

| <ul> <li>Control of the second second se</li></ul> | Programa de instalación de Windows                                                                                                    |
|----------------------------------------------------------------------------------------------------|----------------------------------------------------------------------------------------------------|
|                                                                                                    | Seleccionar el sistema operativo que quieres instalar           Sistema operativo         Arquitectura         Fecha de mo           Windows Server 2012 R2 Standard (instalación Server Core)         x64         22/11/2014                                                                                                    |
|                                                                                                    | Windows Server 2012 R2 Standard (servidor con una GUI) x64 22/11/2014                                                                                                    |
|                                                                                                    | Descripción:<br>Esta opción es útil cuando se requiere una GUI; por ejemplo, para proporcionar compatibilidad con<br>versiones anteriores de una aplicación que no sepuede ejecutar en una instalación Server Core. Es<br>compatible con todos los roles y las características de servidor. Puede cambiar a una opción de<br>instalación diferente más adelante. Vea "Opciones de instalación de Windows Server". |
|                                                                                                    | Siguiențe                                                                                                    |
| 1 Recopilar información 2                                                                                                    | Instalar Windows                                                                                                    |

#### Ilustración 18 Versión a instalar

|                           | Programa de instalación de Windows                                                                                                    | ſ |
|---------------------------|----------------------------------------------------------------------------------------------------|---|
|                           | ¿Qué tipo de instalación quieres?                                                                                                    |   |
|                           | Actualización: instalar Windows y conservar archivos, configuraciones y<br>aplicaciones<br>Los archivos, configuraciones y aplicaciones se migran a Windows con esta opción, que solo está<br>disponible si el equipo ya ejecuta una versión compatible de Windows.                                                                                     |   |
|                           | Personalizada: instalar solo Windows (avanzado)<br>Los archivos, las configuraciones y las aplicaciones no se migran a Windows con esta opción. Si<br>quieres hacer cambios en las particiones y las unidades, inicia el equipo con el disco de<br>instalación. Te recomendamos que hagas una copia de seguridad de tus archivos antes de<br>continuar. |   |
|                           | Ayuga para decidir                                                                                                    |   |
|                           |                                                                                                    |   |
| 1 Recopilar información 2 | Instalar Windows                                                                                                    |   |

Ilustración 19 Tipo de instalación

| G                       | Programa de instalación de Windows<br>¿Dónde quieres instalar Windows | ?                              |           |
|-------------------------|-----------------------------------------------------------------------|--------------------------------|-----------|
|                         | Nombre                                                                | Tamaño total Espacio disp Tipo |           |
|                         | Espacio sin asignar en la unidad 0                                    | 80.0 GB 80.0 GB                |           |
|                         | <ul> <li>Actualizar X Eliminar</li> <li></li></ul>                    | ✓Formatear <sup>★</sup> Nuevo  | Siguiențe |
|                         |                                                                       |                                |           |
| Recopilar información 2 | Instalar Windows                                                      |                                |           |

llustración 20 Espacio a asignar

Esperamos a que se termine de instalar el sistema operativo y creamos las

credenciales.

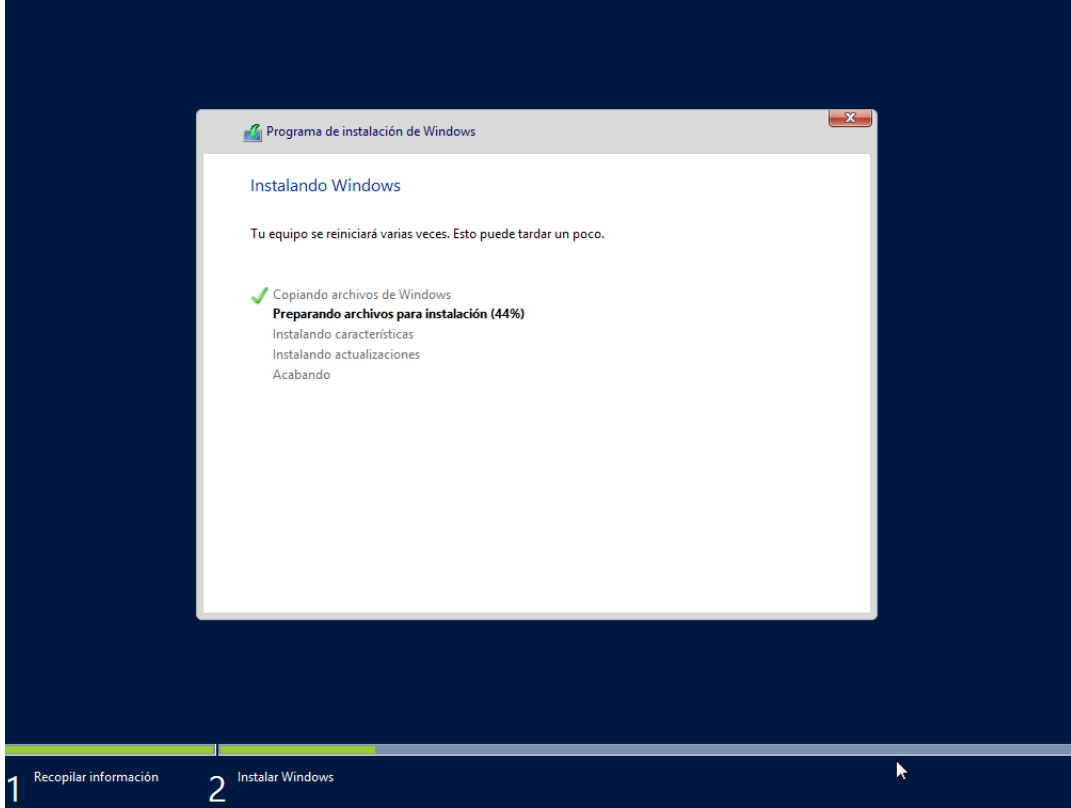

Ilustración 21 Instalando Windows

| Escribe una contraseña<br>equipo. | para la cuenta predefinida de ac | lministrador que puedes usar para ir | iciar sesión en este |
|-----------------------------------|----------------------------------|--------------------------------------|----------------------|
| Nombre de usuario                 | Administrador                    |                                      |                      |
| Contraseña                        | ••••                             |                                      |                      |
| Volver a escribir la contraseña   | ••••                             | <u>م</u>                             |                      |
|                                   |                                  |                                      |                      |
|                                   |                                  |                                      |                      |
|                                   |                                  |                                      |                      |
|                                   |                                  |                                      |                      |
|                                   |                                  |                                      |                      |
|                                   |                                  |                                      |                      |
|                                   |                                  |                                      |                      |
|                                   |                                  |                                      | Finalizar            |

Ilustración 22 Creando contraseña de Windows Server

Insertamos las teclas desde el teclado del servidor de máquinas.

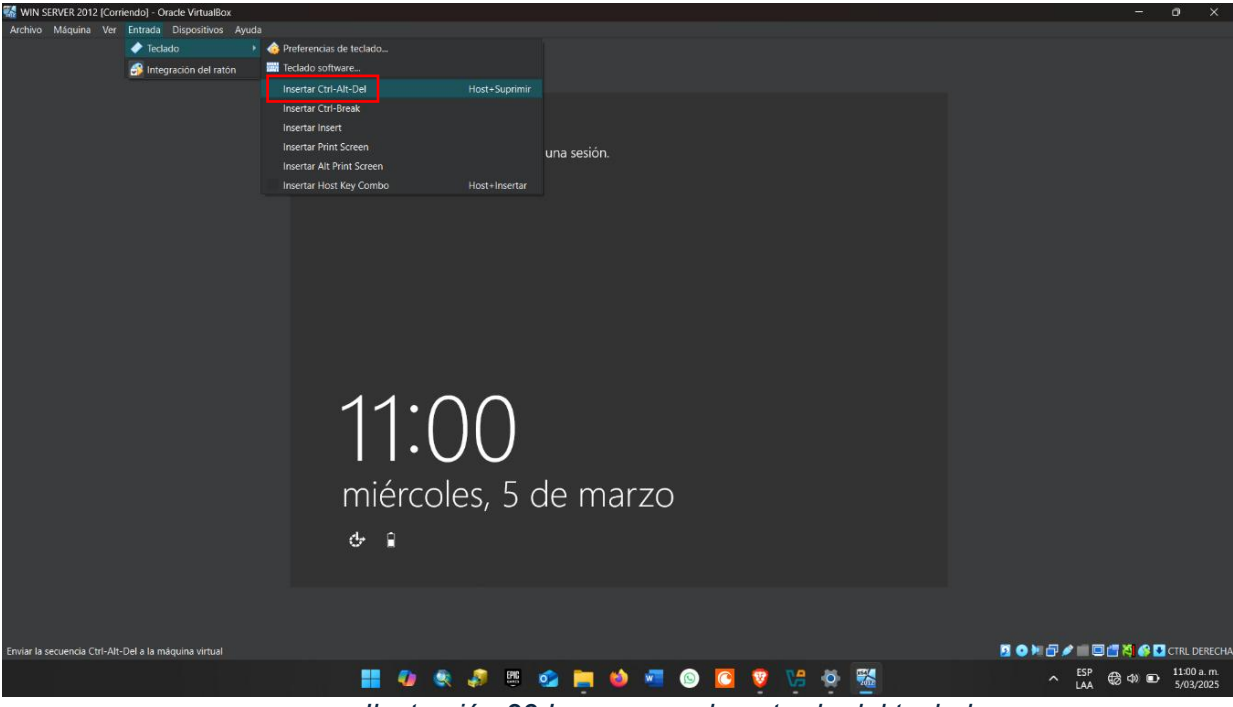

Ilustración 23 Ingresamos la entrada del teclado

Ingresamos sesión.

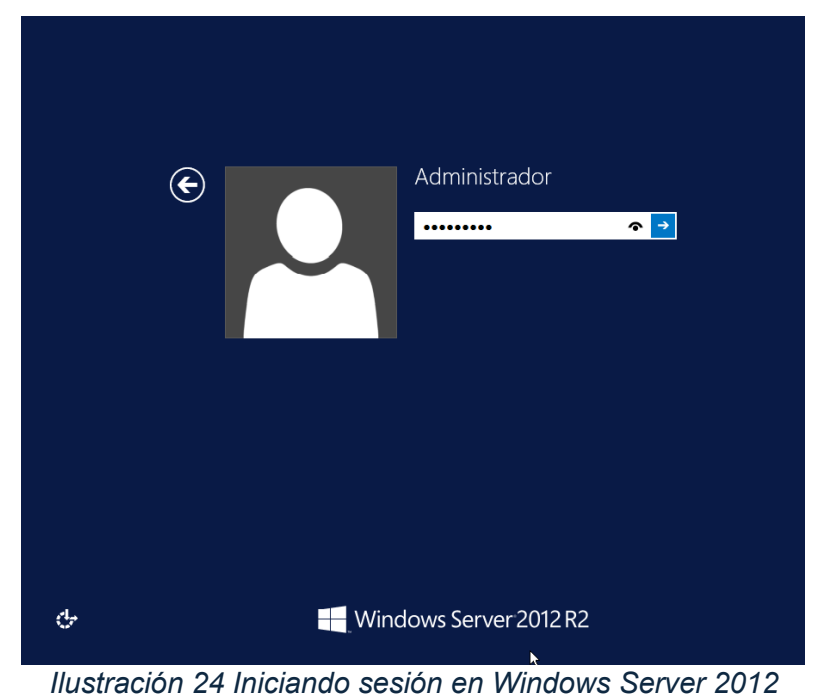

Ahora, buscamos el panel de control para desactivar el firewall del sistema operativo,

esto, para poder comunicarnos mutuamente con otros sistemas.

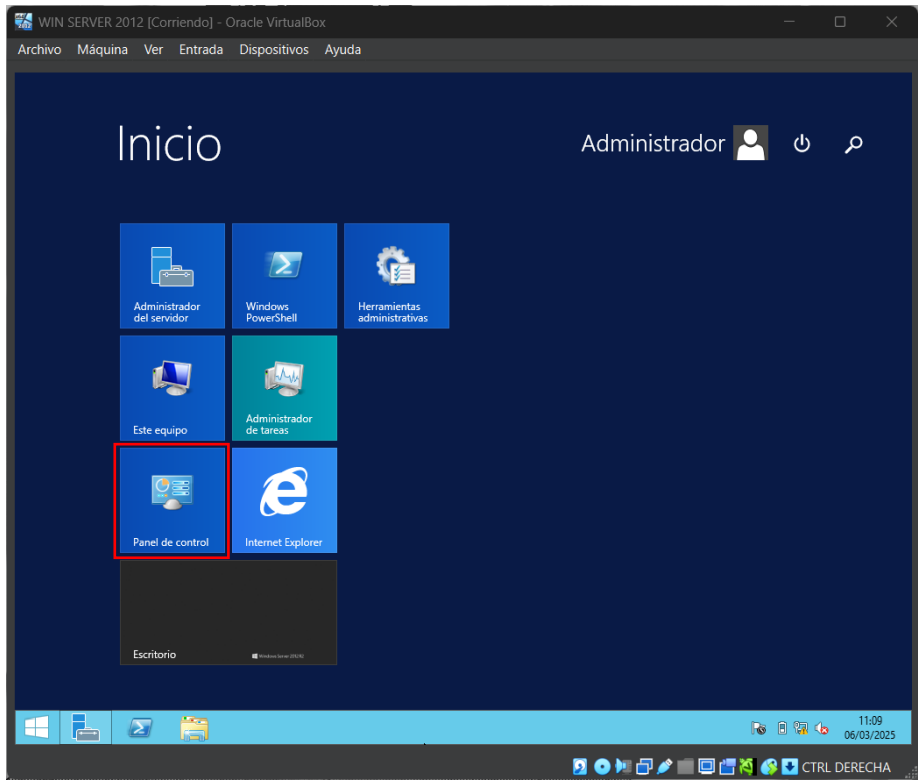

Ilustración 25 Panel de control Windows Server 2012

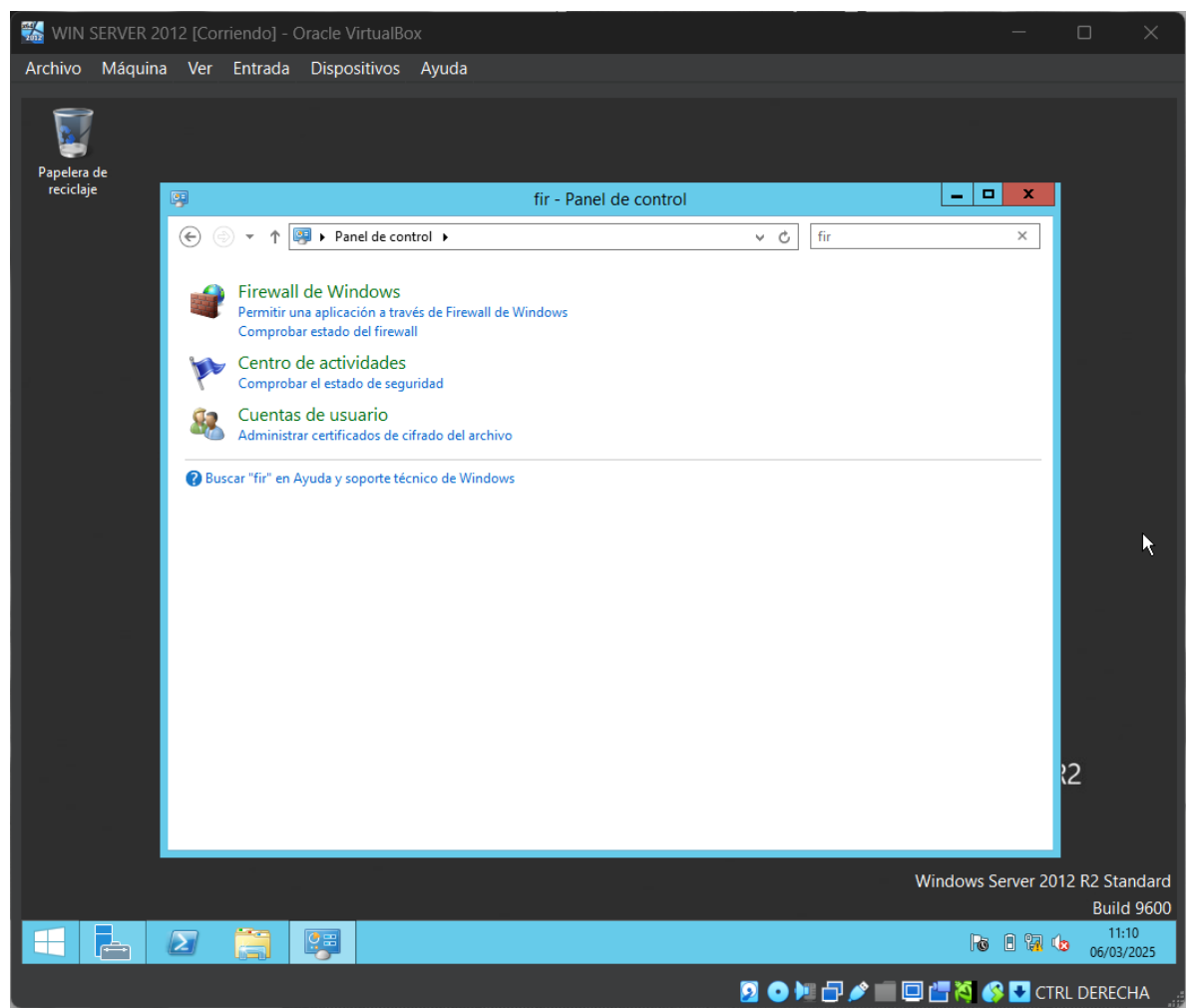

Ilustración 26 Buscando el firewall de Windows Server 2012

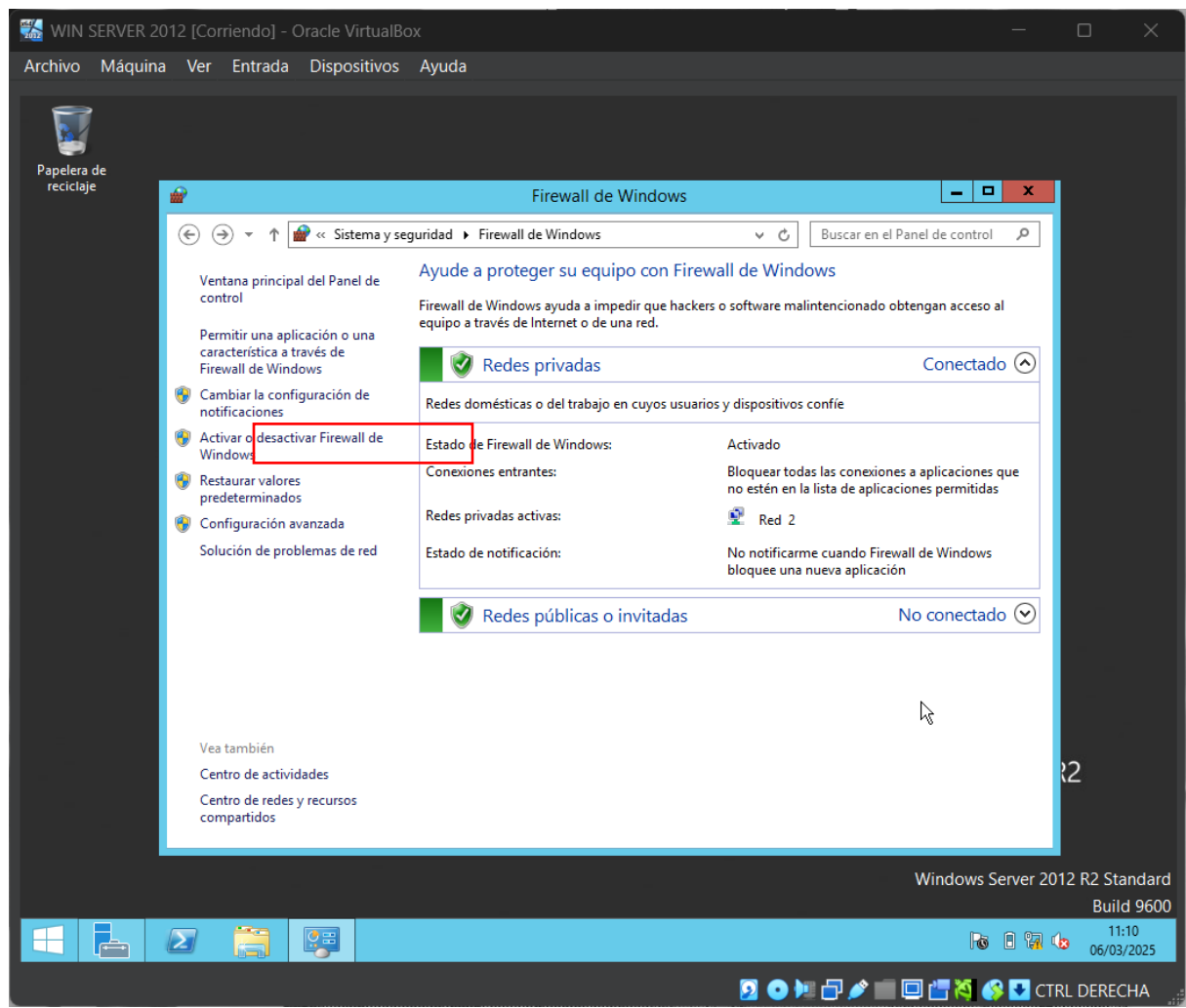

Ilustración 27 Desactivar el firewall

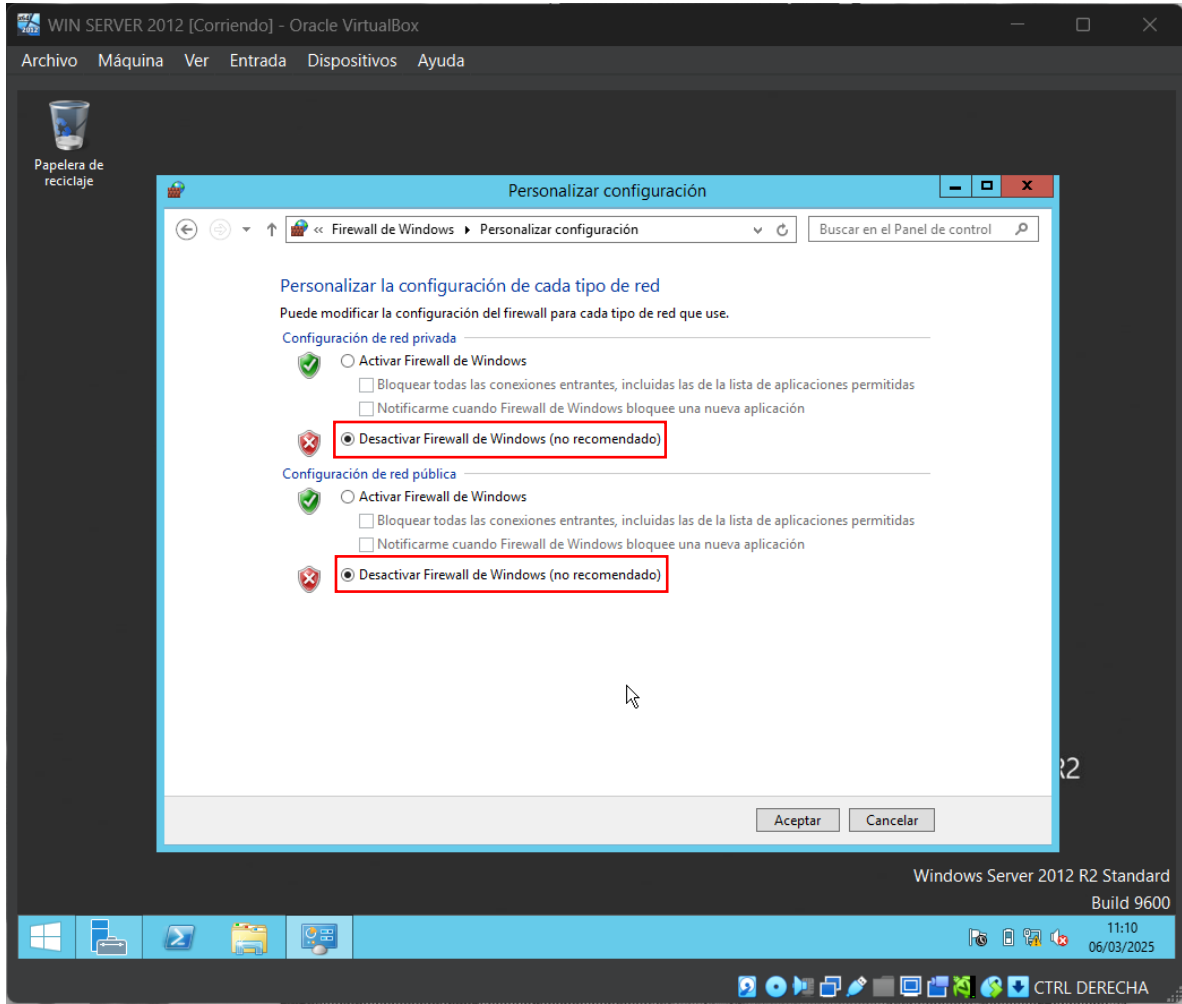

Ilustración 28 Desactivamos el firewall

Ahora, ingresamos a la administración del servidor y procedemos a configurar la

conexión de red del servidor.

| 🐝 WIN SERVER 2012 [Corriendo] -                                                   | Oracle VirtualBox                                                                                            |                                                                                                    |                                                                                                    |
|-----------------------------------------------------------------------------------|----------------------------------------------------------------------------------------------------|----------------------------------------------------------------------------------------------------|----------------------------------------------------------------------------------------------------|
| Archivo Máquina Ver Entrada                                                       | Dispositivos Ayuda                                                                                           |                                                                                                    |                                                                                                    |
| <b>a</b>                                                                          |                                                                                                    | Administrador del servidor                                                                                             | _ 0 ×                                                                                                    |
| 🗲 🗸 - Administra                                                                  | dor del servidor 🔸                                                                                           | Servidor local 🔹 🕫 l                                                                                                   | Administrar Herramientas Ver Ayuda                                                                                                    |
| Panel                                                                             | PROPIEDADES<br>Para WIN-1LE1L78N4HO                                                                          |                                                                                                    | TAREAS 🔻                                                                                                    |
| Servidor local         I Todos los servidores         I Servicios de archivos y ▷ | Nombre de equipo<br>Grupo de trabajo                                                                         | WIN-1LE1L78N4HO<br>WORKGROUP                                                                                           | Últimas actualizaciones instaladas<br>Windows Update<br>Últimas actualizaciones buscadas                                                                             |
|                                                                                   | Firewall de Windows<br>Administración remota<br>Escritorio remoto<br>Formación de equipos de NIC<br>Ethernet | Privado: Activado<br>Habilitado<br>Deshabilitado<br>Deshabilitado<br>Dirección IPv4 asignada por DHCP, IPv6 habilitado | Informe de errores de Windows<br>Programa para la mejora de la experiencia del usua<br>Configuración de seguridad mejorada de IE<br>Zona horaria<br>Id. del producto |
|                                                                                   | Versión del sistema operativo<br>Información de hardware                                                     | Microsoft Windows Server 2012 R2 Standard<br>innotek GmbH VirtualBox                                                   | Procesadores<br>Memoria instalada (RAM)<br>Espacio total en disco                                                                                                    |
|                                                                                   | <                                                                                                    | III                                                                                                    | >                                                                                                    |

Ilustración 29 Administración del servidor

| 🚮 WIN SERVER 20                                           | 112 [Corriendo] - Oracle VirtualBox —                                                                                                    |                     | ×          |
|-----------------------------------------------------------|----------------------------------------------------------------------------------------------------|---------------------|------------|
| Archivo Máquina                                           | Ver Entrada Dispositivos Ayuda                                                                                                    |                     |            |
| <b>k</b>                                                  | Administrador del servidor                                                                                                    | _ 0                 | x          |
| €∍∙                                                       | Administrador del servidor 🔸 Servidor local 🔹 😴 l 🦹 Administrar Herramientas                                                                                                    | Ver Ay              | uda        |
|                                                           | 😰 Conexiones de red 📃 🗖 🗙                                                                                                    |                     | ^          |
| Panel                                                     | 💿 💿 🕆 🕎 « Redes e Internet + Conexiones de red + v 🖒 🛛 Buscar en Conexiones de red P                                                                                                    | REAS 💌              |            |
| Servidor local                                            | Organizar 🗸 🛄 🔞                                                                                                    |                     |            |
| <ul> <li>Todos los ser</li> <li>Servicios de a</li> </ul> | Ethernet<br>Red 2<br>Adaptador de escritorio Intel(R) P                                                                                                    |                     | =          |
|                                                           |                                                                                                    | ia del usua<br>e IE |            |
|                                                           |                                                                                                    |                     |            |
|                                                           |                                                                                                    | >                   |            |
|                                                           |                                                                                                    |                     |            |
|                                                           | 1 elemento                                                                                                    | D:42                | L L        |
|                                                           | WIN-1LE1L78N4HO         8198         Error         Microsoft-Windows-Security-SPP         Aplicación         06/03/2025         10:           WIN-1LE1L78N4HO         10149         Advertencia         Microsoft-Windows-Windows Remote Management         Sistema         05/03/2025         11: | 0:32<br>02:55 ≡     | v          |
|                                                           | 2 👸 📴 🛛 🖓                                                                                                    | 10:<br>06/03/       | 12<br>2025 |
|                                                           | 2 O M 🗗 🖉 🛄 🖾 🦓 🚱 🖸 CI                                                                                                    | IRL DEREC           | CHA 🦼      |

Ilustración 30 Ethernet Windows Server 2012

| 🐝 WIN SERVER 20 | 12 [Corriendo] - Oracle VirtualBox —                                                                                                    |                                    | ×         |
|-----------------|----------------------------------------------------------------------------------------------------|------------------------------------|-----------|
| Archivo Máquina | Ver Entrada Dispositivos Ayuda                                                                                                    |                                    |           |
| <b>a</b>        | Administrador del servidor                                                                                                    |                                    | x         |
| €∋∙             | Administrador del servidor • Servidor local 🔹 • 😕 l 🏲 Administrar Herramientas                                                                                                    | Ver Ayı                            | uda       |
|                 | Conexiones de red                                                                                                    |                                    | ^         |
| Panel           | (a) (b) ∨ ↑ (a) + Panel de control → Redes e Internet → Conexiones de red ∨ C Buscar en Conexiones de red P                                                                                                    | REAS 🔻                             |           |
| Servidor local  | Organizar 🔻 Deshabilitar est 👘 Estado de Ethernet X                                                                                                    |                                    |           |
| Servicios de a  | Ethernet<br>Red 2<br>Adaptador de escritor       General         Conexión       Conectividad IPv4:       Sin acceso a Internet         Conectividad IPv6:       Sin acceso a la red         Estado del medio:       Habilitado         Duración:       00:01:53         Velocidad:       1,0 Gbps         Detalles       Enviados         Actividad       Enviados         Bytes:       5.633       5.736         Propiedades       @ Deshabilitar       Diagnosticar | ia del usua<br>2 IE<br>><br>REAS • | ₹         |
|                 | 1 elemento 1 elemento seleccionado IIII elemento seleccionado IIIII elemento seleccionado IIIIIIIIIIIIIIIIIIIIIIIIIIIIIIIIIIII                                                                                                    | D:42                               |           |
|                 | WIN-1LE1L78N4HO 10149 Advertencia Microsoft-Windows-Windows Remote Management Sistema 05/03/2025 11:0                                                                                                    | )2:55                              | ~         |
|                 |                                                                                                    | 10:1<br>06/03/1                    | 2<br>2025 |

Vamos a las propiedades del Ethernet y escogemos el protocolo TCP/ipv4.

Ilustración 31 Propiedades de ethernet

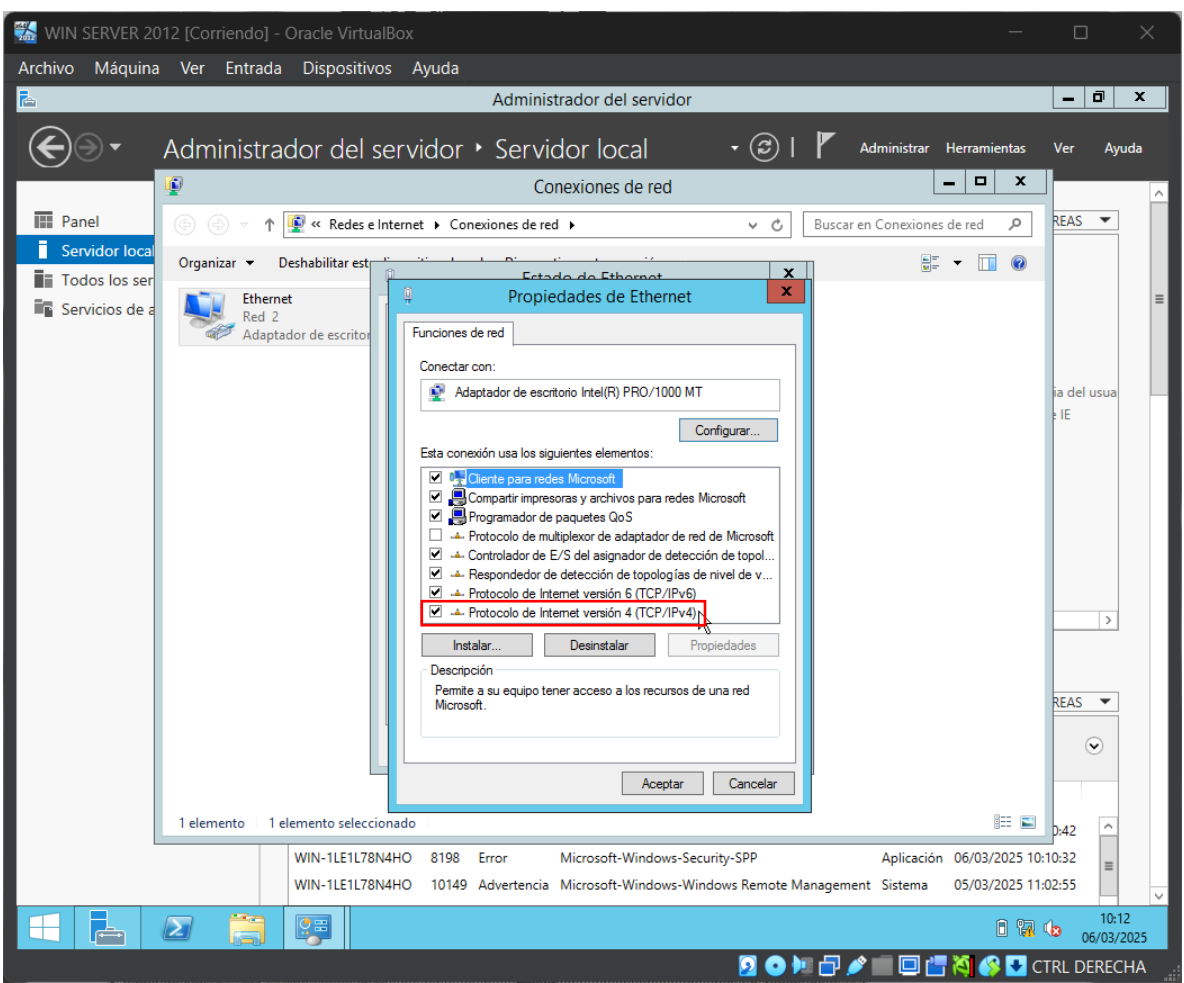

Ilustración 32 Protocolo ipv4

En el protocolo de internet versión 4, usamos una ip fija, la cual en este caso será

200.200.200.200/24 y la puerta de enlace 200.200.200.1.

| 🞇 WIN SERVER 2012 [Corriendo] - Oracle VirtualBox                                                                                                    | —                    |                     | ×   |
|----------------------------------------------------------------------------------------------------|----------------------|---------------------|-----|
| Archivo Máquina Ver Entrada Dispositivos Ayuda                                                                                                    |                      |                     |     |
| 🚡 Administrador del servidor                                                                                                    |                      | - 0                 | x   |
| 🗲 🗸 Administrador del servidor 🔸 Servidor local 🛛 🔹 🕫 🖡 Administrar Herrami                                                                                                    | entas                | Ver Ay              | uda |
| Conexiones de red                                                                                                    | x                    |                     | ^   |
| Panel 💿 💿 🔹 🕆 🖳 « Redes e Internet → Conexiones de red → 🔹 v 🖒 Buscar en Conexiones de red                                                                                                    | Q                    | REAS 💌              |     |
| Image: Servidor local     Organizar ▼ Deshabilitar est     Image: Service de Ethernet     X       Image: Service de Ethernet     Image: Service de Ethernet     X                                                          | 0                    |                     | -   |
| Red 2<br>Adaptador de escritor                                                                                                    |                      |                     |     |
| Propiedades: Protocolo de Internet versión 4 (TCP/IPv                                                                                                    |                      | ia del usua<br>e IE |     |
| Puede hacer que la configuración IP se asigne automáticamente si la<br>red es compatible con esta funcionalidad. De lo contrario, deberá<br>consultar con el administrador de red cuál es la configuración IP<br>apropiada |                      |                     |     |
| O botener una airección IP automaticamente                                                                                                    |                      |                     |     |
| Dirección IP: 200 . 200 . 200 . 200                                                                                                    |                      |                     |     |
| Máscara de subred: 255 . 255 . 0                                                                                                    |                      | >                   |     |
| Puerta de enlace predeterminada: 200 . 200 . 200 . 1                                                                                                    |                      |                     |     |
| Obtener la dirección del servidor DNS automáticamente                                                                                                    |                      |                     |     |
| Usar las siguientes direcciones de servidor DNS:     Servidor DNS preferido:                                                                                                    |                      | REAS 🔻              | r   |
| Servidor DNS alternativo:                                                                                                    |                      | ۲                   |     |
| 1 elemento 1 elemento seleccionado                                                                                                    | := 🔳                 | 0:42 ^              |     |
| WIN-1LE1L78N4HO<br>WIN-1LE1L78N4HO<br>WIN-1LE1L78N4HO                                                                                                    | 2025 10:<br>2025 11: | 10:32<br>02:55      | ~   |
|                                                                                                    | i 🖬 (                | 10:                 | 13  |
|                                                                                                    | • <u>-</u> C         | TRL DEREC           | CHA |

Ilustración 33 Asignando ip

Ahora, procedemos a cambiarle el nombre al equipo por SistCo2024-2.

| 🚮 WIN SERVER 2012 [Corriendo] -                                                   | Oracle VirtualBox                                                                                                    | - o x                                                                                                    |
|-----------------------------------------------------------------------------------|----------------------------------------------------------------------------------------------------|----------------------------------------------------------------------------------------------------|
| Archivo Máquina Ver Entrada                                                       | Dispositivos Ayuda                                                                                                    |                                                                                                    |
| 2                                                                                 | Administrador del servidor                                                                                                    |                                                                                                    |
| 🗲 🗸 🖌 Administra                                                                  | dor del servidor 🔸 Servidor local 🛛 🛛 🕫 🖡                                                                                                    | Administrar Herramientas Ver Ayuda                                                                                                    |
| Panel                                                                             | PROPIEDADES<br>Para WIN-1LE1L78N4HO                                                                                                    | TAREAS 🔻                                                                                                    |
| Servidor local           I Todos los servidores           Servicios de archivos y | Nombre de equipo <u>WIN-1LE1L78N4H</u> D Últin<br>Grupo de trabajo WORKGROUP Wîn<br>Últin                                                                                                    | mas actualizaciones instaladas<br>dows Update<br>mas actualizaciones buscadas ≡                                                                     |
|                                                                                   | Firewall de Windows     Privado: Activado     Info       Administración remota     Habilitado     Prog       Escritorio remoto     Deshabilitado     Con       Formación de equipos de NIC     Deshabilitado     Zon       Ethernet     Dirección IPv4 asignada por DHCP, IPv6 habilitado     Id. con | rme de errores de Windows<br>grama para la mejora de la experiencia del usua<br>figuración de seguridad mejorada de IE<br>a horaria<br>lel producto |
|                                                                                   | Versión del sistema operativo Microsoft Windows Server 2012 R2 Standard Prov<br>Información de hardware innotek GmbH VirtualBox Mer<br>Espr                                                                                                    | cesadores<br>moria instalada (RAM)<br>acio total en disco                                                                                           |
|                                                                                   | < III                                                                                                    | >                                                                                                    |
|                                                                                   | EVENTOS<br>Todos los eventos   14 en total<br>Filtro P (E) • (R) •<br>Nombre del servidor Id. Gravedad Origen                                                                                                    | TAREAS<br>Registro Fecha y hora                                                                                                    |
|                                                                                   | WIN-1LE1L78N4HO 8198 Error Microsoft-Windows-Security-SPP<br>WIN-1LF1L78N4HO 8198 Error Microsoft-Windows-Security-SPP                                                                                                    | Aplicación 06/03/2025 10:10:42                                                                                                    |
|                                                                                   | WIN-1LE1L78N4HO 10149 Advertencia Microsoft-Windows-Windows Remote Manage                                                                                                    | ement Sistema 05/03/2025 11:02:55                                                                                                    |
|                                                                                   |                                                                                                    | 10:14<br>06/03/2025                                                                                                    |

Ilustración 34 Nombre del equipo

| Archivo Máquina Ver Entrada Dispositivos Ayuda                                                                                                    |                    |              |       |
|----------------------------------------------------------------------------------------------------|--------------------|--------------|-------|
| Lease Administrador del servidor                                                                                                    |                    |              |       |
|                                                                                                    |                    | _ 0          | x     |
| 🗲 🖉 🔹 Administrador del servidor 🔸 Servidor local 🔹 🕫 l 🖡 Administrar Herram                                                                                    | mientas            | Ver A        | yuda  |
| Propiedades del sistema X                                                                                                    | TA                 | AREAS 🔻      |       |
| Servid                                                                                                    |                    |              | 1     |
| Todos Windows usa la siguiente información para identificar su equipo en la red. Windows Update                                                                 | aladas             |              |       |
| Servici Descripción del equipo: Últimas actualizaciones busca                                                                                                   | adas               |              | Ξ     |
| Por ejemplo: "Servidor de producción de IIS" o<br>"Servidor de cuentas".                                                                                        |                    |              |       |
| Nombre completo de WIN-1LE1L78N4HO do Informe de errores de Window<br>equipo: Programa para la mejora de la                                                     | ows<br>la experien | cia del usua |       |
| Grupo de trabajo: WORKGROUP Configuración de seguridad n                                                                                                    | mejorada d         | le IE        |       |
| Para cambiar el nombre de este equipo o cambiar el dominio o grupo de trabajo, haga clic en Cambiar Cambiar asignada por DHCP, IPv6 habilitado Id. del producto |                    |              |       |
|                                                                                                    |                    |              |       |
|                                                                                                    |                    |              |       |
| VirtualBox Memoria instalada (RAM)                                                                                                    |                    |              |       |
| Espacio total en disco                                                                                                    |                    |              |       |
| Ш                                                                                                    |                    | >            | ]     |
|                                                                                                    |                    |              |       |
| Aceptar Cancelar Aplicar                                                                                                    | TA                 | AREAS 🔻      |       |
|                                                                                                    |                    |              |       |
|                                                                                                    |                    | ۲            |       |
| Nombre del servidor Id. Gravedad Origen Registro Fecha                                                                                                    | na y hora          |              |       |
| WIN-1LE1L78N4HO 8198 Error Microsoft-Windows-Security-SPP Aplicación 06/03                                                                                      | 3/2025 10:1        | 10:42        |       |
| WIN-1LE1L78N4HO 8198 Error Microsoft-Windows-Security-SPP Aplicación 06/03                                                                                      | 3/2025 10:1        | 10:32        |       |
| WIN-1LE1L78N4HO 10149 Advertencia Microsoft-Windows-Windows Remote Management Sistema 05/03                                                                     | 3/2025 11:0        | 02:55        |       |
|                                                                                                    | i 🛙 🖬 (            | 10<br>06/03  | /2025 |

Ilustración 35 Cambiar nombre

| 🎇 win ser      | VER 2012 [Corriendo] - Oracle                                                 | VirtualBox                                                                    |                                                                                                    |                                                                                   | - C                                                               | )                 | ×  |
|----------------|-------------------------------------------------------------------------------|-------------------------------------------------------------------------------|----------------------------------------------------------------------------------------------------|-----------------------------------------------------------------------------------|-------------------------------------------------------------------|-------------------|----|
| Archivo M      | áquina Ver Entrada Disp                                                       | ositivos Ayuda                                                                |                                                                                                    |                                                                                   |                                                                   |                   |    |
| <b>a</b>       |                                                                               | Adminis                                                                       | trador del servidor                                                                                |                                                                                   | _                                                                 | ٥                 | x  |
| $ \mathbf{E} $ | - Administrador o                                                             | del servidor • Servi                                                          | dor local 🔹 🕫                                                                                      | )   🚩 Administrar H                                                               | Herramientas Ver                                                  | Ayud              | la |
|                | Propiedade                                                                    | s del sistema 🗙                                                               |                                                                                                    |                                                                                   |                                                                   |                   | ^  |
| III Panel      | Cambios en el dominio o el                                                    | nombre del e 🗙 <sub>loto</sub>                                                |                                                                                                    |                                                                                   | TAREAS                                                            | •                 |    |
| Servid         | Puede cambiar el nombre y la pertene<br>cambios podrían afectar al acceso a l | ncia de este equipo. Los equipo os recursos de red.                           | V4HO                                                                                               | Últimas actualizaciones instai<br>Windows Update<br>Últimas actualizaciones busci | ladas<br>adas                                                     |                   | =  |
|                | Nombre de equipo:                                                             | IIS" o                                                                        |                                                                                                    |                                                                                   |                                                                   |                   |    |
|                | SistCo2024-2                                                                  | Cambios en el domi                                                            | nio o el nombre del equipo                                                                         | forme de errores de Windo                                                         | ows                                                               | C                 |    |
|                | Nombre completo de equipo:<br>SistCo2024-2                                    | Debe reiniciar cambios.                                                       | el equipo para aplicar los                                                                         | ograma para la mejora de<br>onfiguración de seguridad<br>ona horaria              | la experiencia del usua<br>mejorada de IE                         | rio N<br>A<br>(I  | ľ  |
|                | Miembro del<br>O Dominio:                                                     | Antes de reiniciar,<br>cierre todos los pro                                   | guarde todos los archivos abiertos y<br>ogramas.                                                   | . del producto                                                                    |                                                                   | S                 |    |
|                | Grupo de trabajo:     WORKGROUP                                               |                                                                               | Aceptar                                                                                            | rocesadores<br>Hemoria instalada (RAM)                                            |                                                                   | 1 2               |    |
|                |                                                                               |                                                                               |                                                                                                    | Espacio total en disco                                                            |                                                                   |                   |    |
|                | Ac                                                                            | eptar Cancelar                                                                |                                                                                                    |                                                                                   |                                                                   | >                 |    |
|                | Ace                                                                           | eptar Cancelar Aplicar                                                        |                                                                                                    |                                                                                   | TAREAS                                                            | •                 |    |
|                | Filtro                                                                        | م                                                                             |                                                                                                    |                                                                                   | TAILA                                                             | •                 |    |
|                | Nomb                                                                          | re del servidor Id. Gravedad                                                  | Origen                                                                                             | Registro                                                                          | Fecha y bora                                                      | _                 |    |
|                | WIN-1<br>WIN-1<br>WIN-1                                                       | LE1L78N4HO 8198 Error<br>LE1L78N4HO 8198 Error<br>LE1L78N4HO 8198 Advertencia | Microsoft-Windows-Security-SPP<br>Microsoft-Windows-Security-SPP<br>Microsoft-Windows-Windows Remo | Aplicación<br>Aplicación<br>Aplicación<br>te Management Sistema                   | 06/03/2025 10:10:42<br>06/03/2025 10:10:32<br>05/03/2025 11:02:55 |                   | ~  |
|                |                                                                               |                                                                               | -0.4                                                                                               |                                                                                   | Queda 67%                                                         | 10:16<br>06/03/20 | 25 |
|                |                                                                               |                                                                               | 22 V                                                                                               |                                                                                   | CHILL D                                                           | encel             | ·  |

Ilustración 36 Aplicando cambios

| 😹 WIN SERVER 2012 [Corriendo] -                                       | Oracle VirtualBox —                                                                                                    |                                               |   |
|-----------------------------------------------------------------------|----------------------------------------------------------------------------------------------------|-----------------------------------------------|---|
| Archivo Máquina Ver Entrada                                           | Dispositivos Ayuda                                                                                                    |                                               |   |
| R.                                                                    | Administrador del servidor                                                                                                    | _ 🗇 X                                         |   |
| € → Administra                                                        | dor del servidor • Servidor local 🔹 • 🕝   🚩 Administrar Herramientas                                                                                                    | Ver Ayuda                                     |   |
| Panel                                                                 | PROPIEDADES<br>Para WIN-1LE1L78N4HO                                                                                                    | TAREAS 🔻                                      | Ê |
| Servidor local     Todos los servidores     Servicios de archivos y ▷ | Nombre de equipo         WIN-1LE1L78N4HO         Últimas actualizaciones instaladas           Grupo de trabajo         WORKGROUP         Windows Update           Últimas actualizaciones buscadas         Últimas actualizaciones buscadas                                                                                                    | N<br>N                                        | = |
|                                                                       | Firewall de W<br>Administracia<br>Escritorio ren<br>Formación del s<br>Versión del s<br>Netse de reiniciar alora (calquier archivo abierto y cierre<br>Versión del s<br>Netse de reiniciar, guarde cualquier archivo abierto y cierre<br>Netse de reiniciar abora<br>Reiniciar abora<br>Reiniciar más tarde<br>Debe reiniciar de la experiencia<br>ograma para la mejora de la experiencia<br>onfiguración de seguridad mejorada de ll<br>on a horaria<br>- del producto<br>ocesadores<br>emoria instalada (RAM)<br>Espacio total en disco | del usuario N<br>E A<br>(<br>S<br>1<br>2<br>7 |   |
|                                                                       | <                                                                                                    | >                                             |   |
|                                                                       | EVENTOS<br>Todos los eventos   14 en total<br>Filtro                                                                                                    | TAREAS                                        |   |
|                                                                       | WIN-1LE1L78N4HO         8198         Error         Microsoft-Windows-Security-SPP         Aplicación         06/03/2025 1           WIN-1LE1L78N4HO         10149         Advertencia         Microsoft-Windows-Windows Remote Management         Sistema         05/03/2025 1                                                                                                    | 10:10:32 =<br>11:02:55                        | ~ |
|                                                                       | la 0 %                                                                                                    | 10:16<br>06/03/2025                           |   |

Ilustración 37 Reiniciando equipo

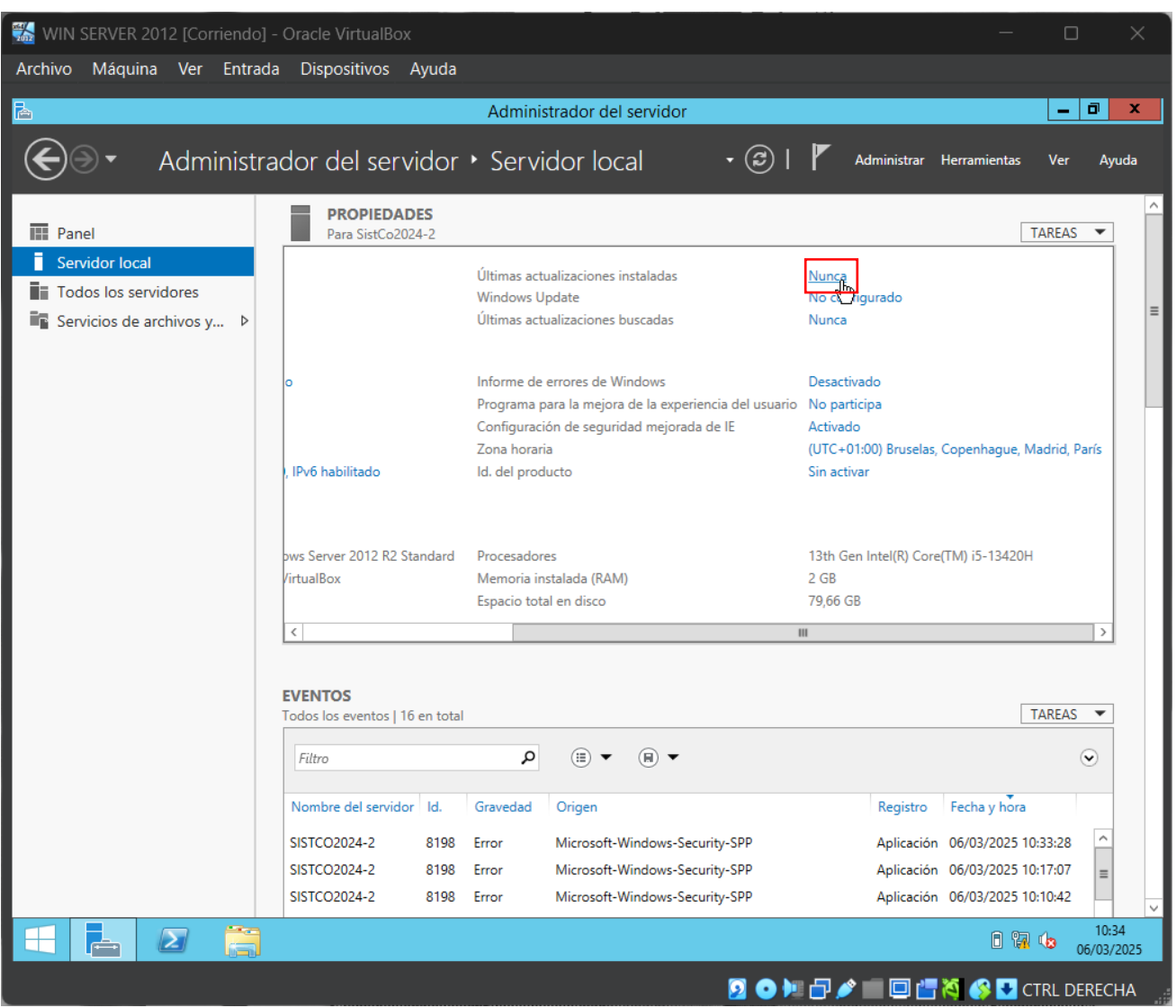

## Desactivamos la búsqueda de actualizaciones en el equipo.

Ilustración 38 Ultimas actualizaciones

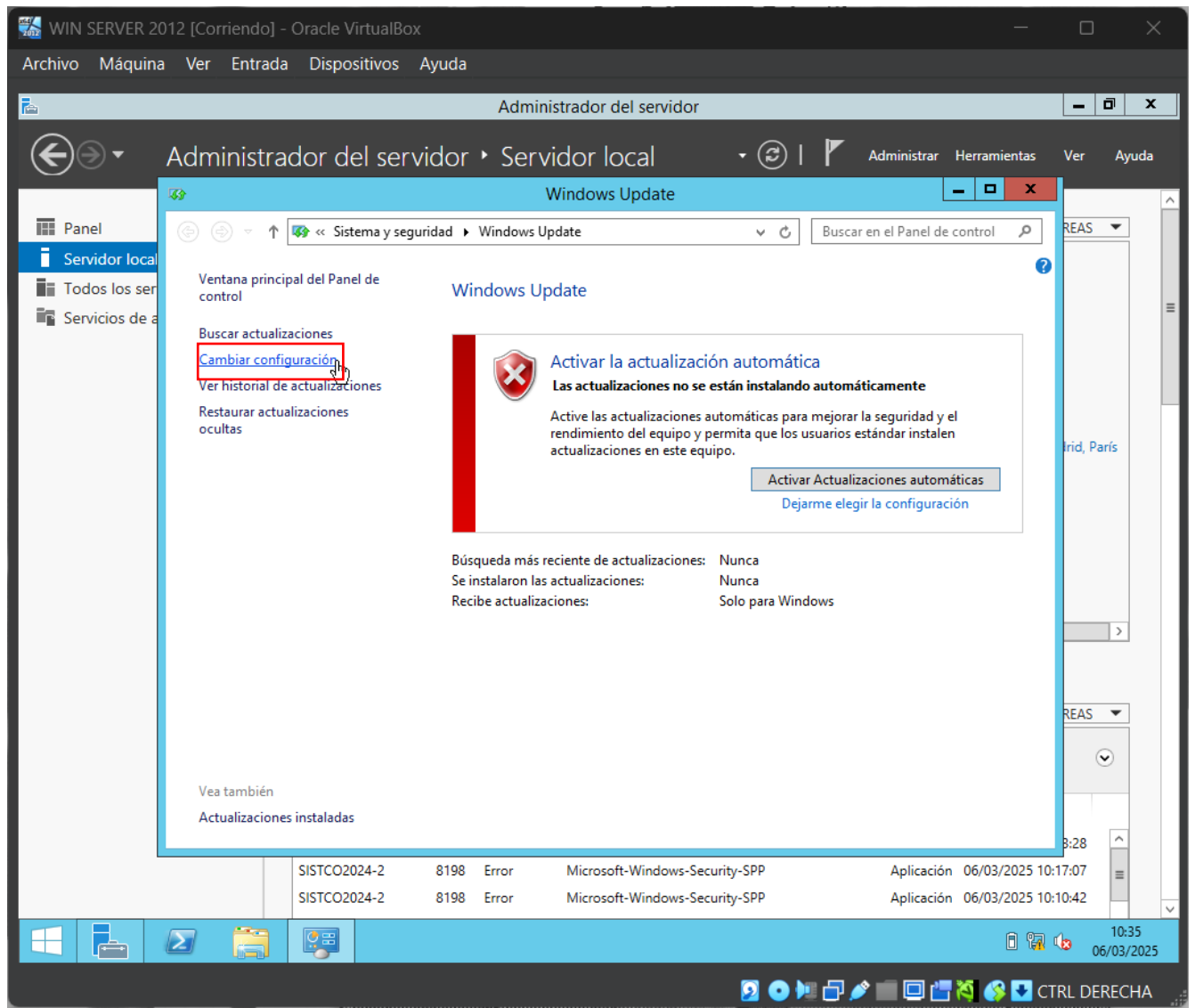

Ilustración 39 Cambiar configuración de actualizaciones

| 1 WIN SERVER 2          | 012 [Corriendo] - Oracle VirtualBox —                                                                                                    |             | ×         |
|-------------------------|----------------------------------------------------------------------------------------------------|-------------|-----------|
| Archivo Máquina         | a Ver Entrada Dispositivos Ayuda                                                                                                    |             |           |
| ħ                       | Administrador del servidor                                                                                                    | _ 0         | x         |
| €∋∙                     | Administrador del servidor • Servidor local • 😕   🚩 Administrar Herramientas                                                                                                    | Ver Ayı     | uda       |
|                         | Section Cambiar configuración                                                                                                    |             | ^         |
| Panel<br>Servidor local | ( ) ▼ ↑ ( ) ≪ Windows Update ➤ Cambiar configuración ∨ C) Buscar en el Panel de control P                                                                                                    | REAS 💌      |           |
| Todos los ser           | Elija las configuraciones de Windows Update                                                                                                    |             |           |
| Servicios de a          | Cuando el equipo está conectado, Windows puede buscar automáticamente actualizaciones importantes e instalarlas mediante esta configuración. Cuando haya nuevas actualizaciones disponibles, también puede elegir instalarlas cuando apague el equipo.  Actualizaciones importantes  Seleccione una opción: Instalar actualizaciones automáticamente (recomendado)  Actualiz Descarga ractualizaciones, pero permitirme elegir si deseo instalarlas  No buscar actualizaciones, pero permitirme elegir si deseo descargarlas e instalarlas  No buscar actualizaciones, pero permitirme elegir si deseo descargarlas e instalarlas  No buscar actualizaciones para otros productos de Microsoft cuando actualice Windows  Nota: es posible que Windows Update se actualice automáticamente antes de que busque otras actualizaciones. Lea nuestra declaración de privacidad en línea. | Irid, París |           |
|                         | Aceptar Cancelar                                                                                                    | B:28 ^      |           |
|                         | SISTCO2024-2 8198 Error Microsoft-Windows-Security-SPP Aplicación 06/03/2025 10:                                                                                                    | :17:07 =    |           |
|                         | SISTCO2024-2 8198 Error Microsoft-Windows-Security-SPP Aplicación 06/03/2025 10:                                                                                                    | :10:42      | ~         |
|                         |                                                                                                    | 10:3        | 5<br>2025 |
|                         |                                                                                                    | IRL DERECI  | HA        |

Ilustración 40 No buscar actualización

Una vez hecho lo anterior, se nos reflejara de la siguiente manera:

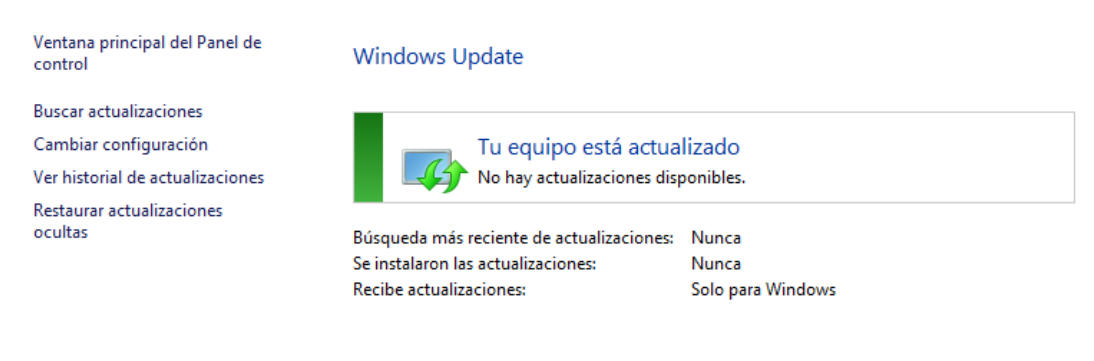

Ilustración 41 "Equipo actualizado"

| WIN SERVER 2012 [Corriendo] - | Oracle VirtualBox                       |                             |                                             |                                                | - 0 ×               |  |
|-------------------------------|-----------------------------------------|-----------------------------|---------------------------------------------|------------------------------------------------|---------------------|--|
| Archivo Máquina Ver Entrada   | Dispositivos Ayud                       | a                           |                                             |                                                |                     |  |
| <u> </u>                      |                                         | Adminis                     | strador del servidor                        |                                                | _ 0 ×               |  |
| 🗲 🗸 🗸 Administra              | dor del servidc                         | or • Servi                  | dor local 🛛 🛛 🕫 l                           | Administrar Herramient                         | tas Ver Ayuda       |  |
|                               | PROPIEDADES                             |                             |                                             |                                                |                     |  |
| Panel                         | Para SistCo2024-2                       |                             |                                             |                                                | TAREAS V            |  |
| Servidor local                |                                         | Últimas act                 | ualizaciones instaladas                     | Nunca                                          |                     |  |
| Sonicios do archivos y        |                                         | Windows U<br>Últimas acti   | pdate<br>ualizaciones huscadas              | No configurado<br>Nunca                        | =                   |  |
| Servicios de archivos y V     |                                         | oranias aca                 |                                             | - Harred                                       |                     |  |
|                               | 0                                       | Informe de                  | errores de Windows                          | Desactivado                                    |                     |  |
|                               |                                         | Programa p                  | ara la mejora de la experiencia del usuario | No participa                                   |                     |  |
|                               |                                         | Configuraci                 | ón de seguridad mejorada de IE              | Activado                                       |                     |  |
|                               | , IPv6 habilitado                       | Zona norari<br>Id. del prod | a<br>ucto                                   | (UTC+U1:00) Bruselas, Copennagu<br>Sin activar | ue, Madrid, Paris   |  |
|                               |                                         |                             |                                             |                                                |                     |  |
|                               |                                         |                             |                                             |                                                |                     |  |
|                               | pws Server 2012 R2 Standar              | d Procesador                | es                                          | 13th Gen Intel(R) Core(TM) i5-134              | 120H                |  |
|                               | /irtualBox                              | Memoria in                  | stalada (RAM)                               | 2 GB                                           |                     |  |
|                               |                                         | Espacio tota                | al en disco                                 | 79,66 GB                                       |                     |  |
|                               | <                                       |                             |                                             | 11                                             | >                   |  |
|                               |                                         |                             |                                             |                                                |                     |  |
|                               | EVENTOS<br>Todos los eventos   16 en to | otal                        |                                             |                                                | TAREAS 🔻            |  |
|                               |                                         | -                           |                                             |                                                |                     |  |
|                               | Filtro                                  | Q                           | (Ⅲ) ▼ (ℍ) ▼                                 |                                                | ۲                   |  |
|                               | Nombre del servidor Id.                 | Gravedad                    | Origen                                      | Registro Fecha y h                             | ora                 |  |
|                               | SISTCO2024-2 810                        | 18 Error                    | -<br>Microsoft-Windows-Security-SPP         | Anlicación 06/03/200                           | 25 10:33:28         |  |
|                               | SISTCO2024-2 819                        | 8 Error                     | Microsoft-Windows-Security-SPP              | Aplicación 06/03/202                           | 25 10:17:07 =       |  |
|                               | SISTCO2024-2 819                        | 8 Error                     | Microsoft-Windows-Security-SPP              | Aplicación 06/03/202                           | 25 10:10:42         |  |
|                               | I                                       |                             |                                             | B                                              | 10:36<br>06/03/2025 |  |
|                               |                                         |                             | <b>D</b>                                    |                                                |                     |  |

Nos dirigimos a desactivar la seguridad mejorada de internet.

Ilustración 42 Seguridad mejorada

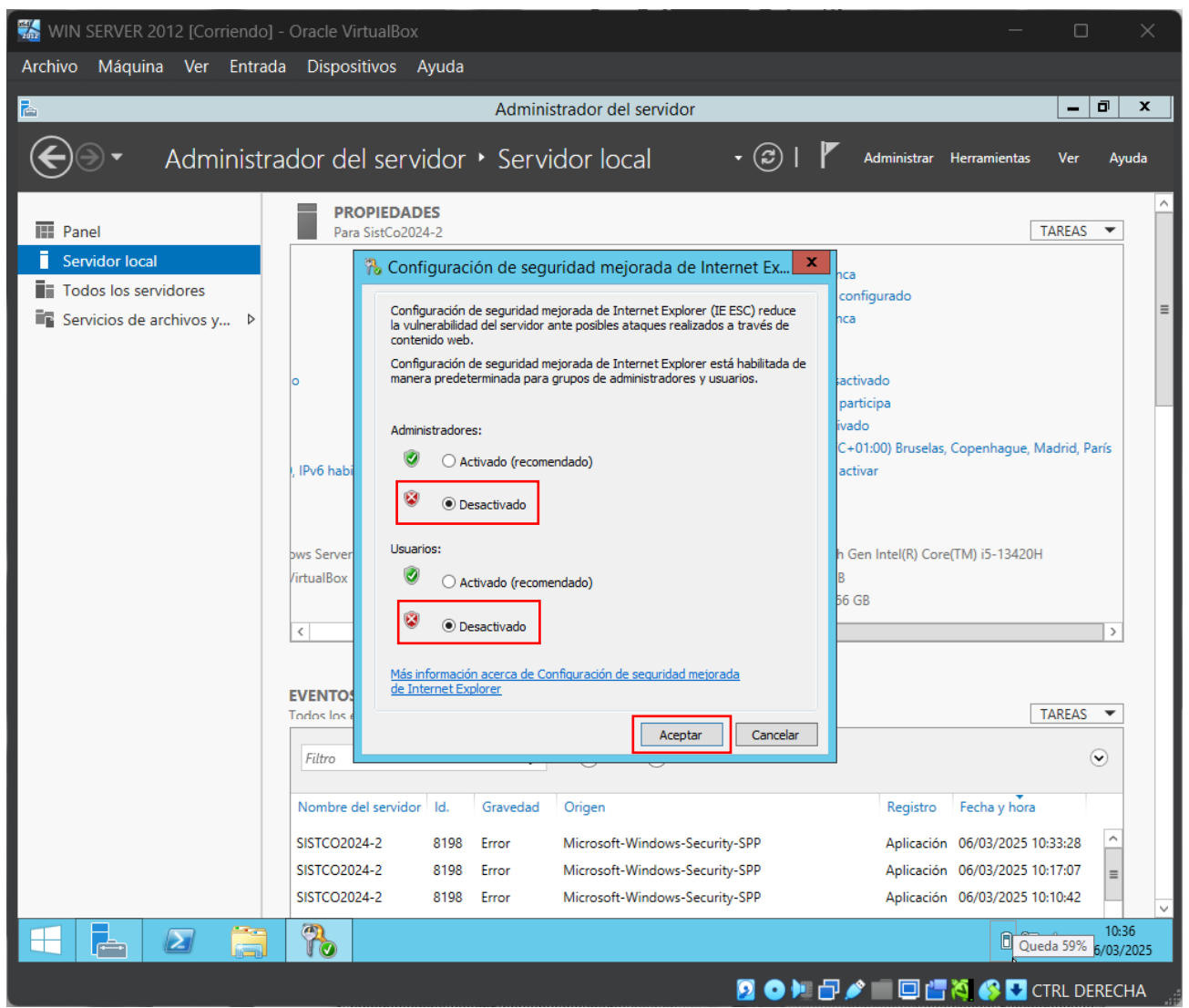

Ilustración 43 Seguridad mejorada de internet

## Instalación y configuración de Windows 7

Iniciamos agregando la imagen ISO del Windows 7 la cual fue descargada en centro de

evaluación a la máquina virtual y activamos la opción omitir instalación desatendida y terminar.

| Ve Crear máquina virtual — 🗆                                                                                                    |        | ×  |
|----------------------------------------------------------------------------------------------------|--------|----|
| v Nombre v sistema operativo                                                                                                    |        |    |
| Nombre: WIN 7                                                                                                    |        | ~  |
| Carpeta: 🖿 C1.Users\Uhon_\VirtualBox VMs                                                                                                    |        |    |
| Imagen JSO: 📓 CAUsers/Uhon_AOneDrive - UNIVERSIDAD TECNOLOGICA DEL CHOCO DIEGO LUIS CORDOBAJU/SISTEMAS DE COMUNICACIÓN/Win.7 Aio.10in1.May.2023.iso | *      |    |
| Edición:                                                                                                    |        |    |
| Tipo: Microsoft Windows                                                                                                    | - 🍯    | 1  |
| Subtype:                                                                                                    |        |    |
| Versión: Windows 7 (64-bit)                                                                                                    |        |    |
| Qmitir instalación desatendida                                                                                                    |        |    |
| Instalación desatendida                                                                                                    |        |    |
| > Hgrdware                                                                                                    |        |    |
| > Disco gluro                                                                                                    |        |    |
|                                                                                                    |        |    |
|                                                                                                    |        |    |
|                                                                                                    |        |    |
|                                                                                                    |        |    |
| Avrida                                                                                                    | Cancel | ar |
|                                                                                                    | anneen |    |

Ilustración 44 Agregamos la imagen ISO

Nos dirigimos a la configuración de la máquina.

| 🖓 🖓 Oracle VirtualBox Administrador            |                                                                                                    |
|------------------------------------------------|----------------------------------------------------------------------------------------------------|
| <u>A</u> rchivo <u>M</u> áquina Ay <u>u</u> da |                                                                                                    |
| Herramientas                                   | Image: Nueva Añadir     Configuración     Descartar                                                                                        |
| kali-linux-2024.3-virtualb                     | 📃 General                                                                                                    |
| 🚺 🔮 Apagada                                    | 💶 Sistema                                                                                                    |
| eentos-8-desktop-amd64                         | Memoria base: 2048 MB<br>Orden de arranque: Disquete, Óptica, Disco duro<br>Aceleración: Paginación anidada, Paravirtualización<br>Hyper-V |
| WIN SERVER 2019                                | 🔲 Pantalla                                                                                                    |
| 2019 🕐 Apagada                                 | Memoria de vídeo: 21 MB<br>Controlador gráfico: VBoxSVGA                                                                                   |
| 2016 WIN SERVER 2016                           | Grabación: Inhabilitado                                                                                                    |
|                                                | 2 Almacenamiento                                                                                                    |
| OBUNTU<br>O Apagada                            | Controlador: SATA<br>Puerto SATA 0: WIN 7.vdi (Normal, 80,00 GB)<br>Puerto SATA 1: [Unidad óptica] Win.7.Aio.10in1.May.202                 |
| WIN SERVER 2012                                | Audio                                                                                                    |
| 2012 WIN 10                                    | Controlador de anfitrión: Predeterminado<br>Controlador: Audio Intel HD                                                                    |
| Apagada                                        | 🗗 Red                                                                                                    |
|                                                | Adaptador 1: Intel PRO/1000 MT Desktop (NAT)                                                                                               |
| WIN 7                                          | 🥟 USB                                                                                                    |
|                                                | Controlador USP: OHCLEHCL                                                                                                    |

Ilustración 45 Configuración de máquina Windows 7

Configuramos los portapapeles compartidos y "arrastrar y soltar" de manera

bidireccional.

| 🔅 WIN 7 - Settings    |                                                                               |        |       | ×   |
|-----------------------|-------------------------------------------------------------------------------|--------|-------|-----|
| Basic Expert          |                                                                               |        |       | s 👂 |
| 🤦 General             | General                                                                       |        |       |     |
| II Sistema            | <u>B</u> ásico <u>A</u> vanzado <u>D</u> escripción Cif <u>r</u> ado de disco |        |       |     |
| Pantalla              | Carpeta de instantáneas: C:\Users\Jhon_\VirtualBox VMs\WIN 7\Snapshots        |        |       |     |
| <br>Almacenamiento    | Portapapeles compartido: Bidireccional                                        |        |       |     |
| 🖕 Audio               | Arrastrar y soltar: Bidireccional                                             |        |       |     |
| Red                   |                                                                               |        |       |     |
| Puertos serie         | Sistema                                                                       |        |       |     |
| 🤌 USB                 | Placa base Procesador Aceleración                                             |        |       |     |
| Carpetas compartidas  | Memoria base:                                                                 | 20     | 48 MB | ÷   |
| 1 Interfaz de usuario | 4 MB 16384<br>Orden de <u>a</u> rranque: ✔ 💾 Disquete 🖉<br>✔ 💽 Óptica         | MB     |       |     |
|                       | Aceptar Car                                                                   | ncelar | Ayu   | da  |

Ilustración 46 Configuración general avanzado

En la configuración de red seleccionamos la red NAT permitiendo todo y aceptamos.

| 🌞 wi | –<br>N 7 - Settings  |                        |                      |                    |                    |         |          |               | × |
|------|----------------------|------------------------|----------------------|--------------------|--------------------|---------|----------|---------------|---|
| В    | asic Expert          |                        |                      |                    |                    |         |          |               | • |
|      | General              | Red                    |                      |                    |                    |         |          |               |   |
|      | Sistema              | Adaptador <u>1</u>     | Adaptador 2          | Adaptador <u>3</u> | Adaptador <u>4</u> |         |          |               |   |
|      | Pantalla             | ✓ <u>H</u> abilitar ad | aptador de rec       | I                  |                    |         |          |               |   |
|      |                      |                        | Conectado a:         | NAT                |                    |         |          |               |   |
|      | Almacenamiento       |                        |                      | Adaptador puente   |                    |         |          |               |   |
|      | Audio                | Tipo d                 | e adantador:         | Red interna        |                    | <br>(/) |          |               |   |
|      |                      | Tibo d                 |                      | Adaptador sólo ant | fitrión            |         |          |               |   |
|      | Red                  |                        |                      | Controlador genéri | со                 |         |          |               |   |
| 1    | Puertos serie        | Dii                    | rección <u>M</u> AC: | Red NAT            |                    |         |          | 6             |   |
|      |                      |                        |                      | Red en la nube [EX | PERIMENTAL]        |         |          |               |   |
| P    | USB                  |                        |                      | No conectado       |                    |         |          |               |   |
|      | Carpetas compartidas |                        |                      |                    |                    |         |          |               |   |
|      |                      |                        |                      |                    |                    |         |          |               |   |
|      | Interfaz de usuario  | Puertos serie          |                      |                    |                    |         |          |               |   |
|      |                      | Puerto 1 Pi            | ierto 2 Due          | Prierto 4          |                    |         |          |               |   |
|      |                      |                        |                      |                    |                    | Aceptar | Cancelar | Ay <u>u</u> d |   |
|      |                      |                        |                      |                    |                    |         |          |               |   |

Ilustración 47 Configuración de red Windows 7

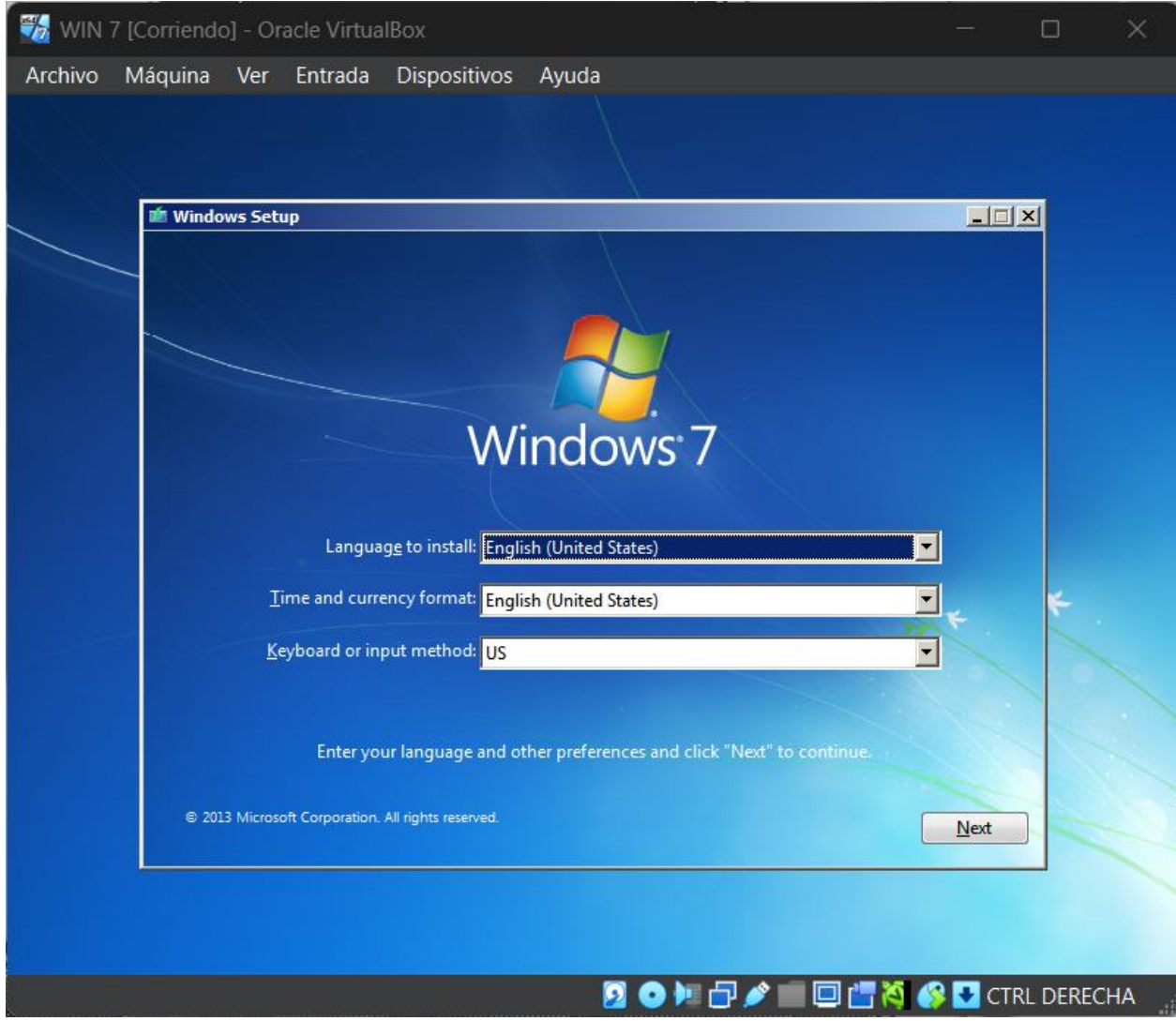

Una vez hecho lo anterior iniciamos la máquina para realizar la instalación.

Ilustración 48 Idioma Windows 7

Luego escogemos la versión del sistema operativo que queremos, en este caso escogí

la versión profesional.

| 🥦 win 1   | 7 [Corriendo] - Oracle VirtualBox               |              |               | - 0      | ×      |
|-----------|-------------------------------------------------|--------------|---------------|----------|--------|
| Archivo   | Máquina Ver Entrada Dispositivos Ayuda          |              |               |          |        |
|           |                                                 |              |               |          |        |
|           | 🕞 💰 Windows Setup                               |              |               | ×        |        |
|           | Select the operating system you want to install |              |               |          |        |
|           | Operating system                                | Architecture | Date modified | <b>▲</b> |        |
|           | Windows 7 Home Basic                            | x64          | 27.04.2023    |          |        |
|           | Windows 7 Home Premium                          | x64          | 27.04.2023    |          |        |
|           | Windows 7 Professional                          | хб4          | 27.04.2023    |          |        |
|           | Windows 7 Ultimate                              | хб4          | 27.04.2023    |          |        |
|           | Windows 7 Enterprise                            | x64          | 27.04.2023    |          |        |
|           | Windows 7 Home Basic N                          | x64          | 27.04.2023    |          |        |
|           | Windows 7 Home Premium N                        | x64          | 27.04.2023    |          |        |
|           | Windows 7 Professional N                        | x64          | 27.04.2023    |          |        |
|           | Windows 7 Ultimate N                            | x64          | 27.04.2023    |          |        |
|           | Description:<br>Windows 7 Professional          |              |               |          |        |
|           |                                                 |              |               |          |        |
|           |                                                 |              |               | Next     |        |
|           |                                                 |              |               |          |        |
|           |                                                 |              |               |          |        |
|           |                                                 |              |               |          |        |
| 1 Collect | ting information 2 Installing Windows           |              |               |          |        |
|           | 2                                               | • 🕨 🗗 🖉 📹    | I 🗆 📇 🏹 🔗     | CTRL DI  | ERECHA |
|           |                                                 |              |               | -        |        |

Ilustración 49 Versión de Windows 7

Escogemos el tipo de instalación que queremos realizar.

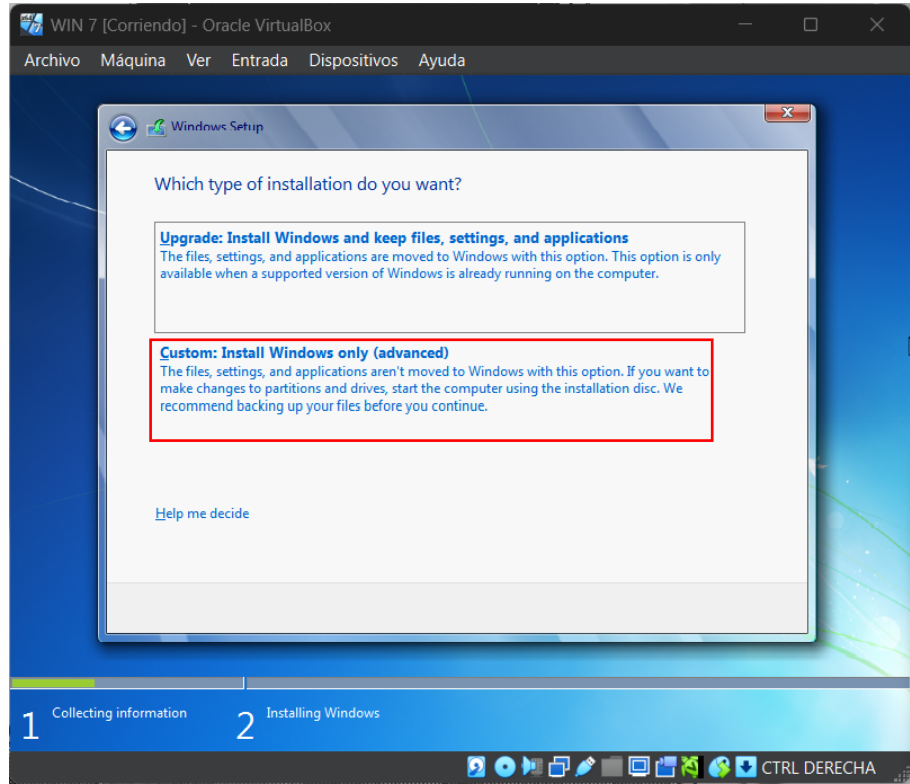

Ilustración 50 Tipo de instalación Windows 7

Escogemos el espacio que va a tener el sistema.

| 📆 WIN 7 [Co     | orriendo] - Oracle Vir                      | tualBox            |            |                             |      |          | ×   |
|-----------------|---------------------------------------------|--------------------|------------|-----------------------------|------|----------|-----|
| Archivo Má      | iquina Ver Entrac                           | a Dispositivos     | Ayuda      |                             |      |          |     |
|                 | Windows Setup                               |                    |            |                             |      |          |     |
|                 | Where do you v                              | vant to install Wi | ndows?     |                             |      |          |     |
|                 | Name                                        |                    | Total size | Free space Type             |      |          |     |
|                 | 🚙 Drive 0 Una                               | llocated Space     | 80.0 GB    | 80.0 GB                     |      |          |     |
|                 | €⊉ <u>R</u> efresh<br>€ <u>L</u> oad driver | Delete             | Eormat     | <mark>₩</mark> N <u>e</u> w |      |          |     |
| 1 Collecting in | nformation 2 <sup>In</sup>                  | stalling Windows   |            |                             | Next |          | L   |
|                 | 2                                           |                    |            |                             |      |          |     |
|                 |                                             |                    |            |                             |      | RE DEREC | -na |

Ilustración 51 Espacio en la memoria Windows 7

Asignamos un nombre de usuario al equipo, en este caso le puse "Erick".

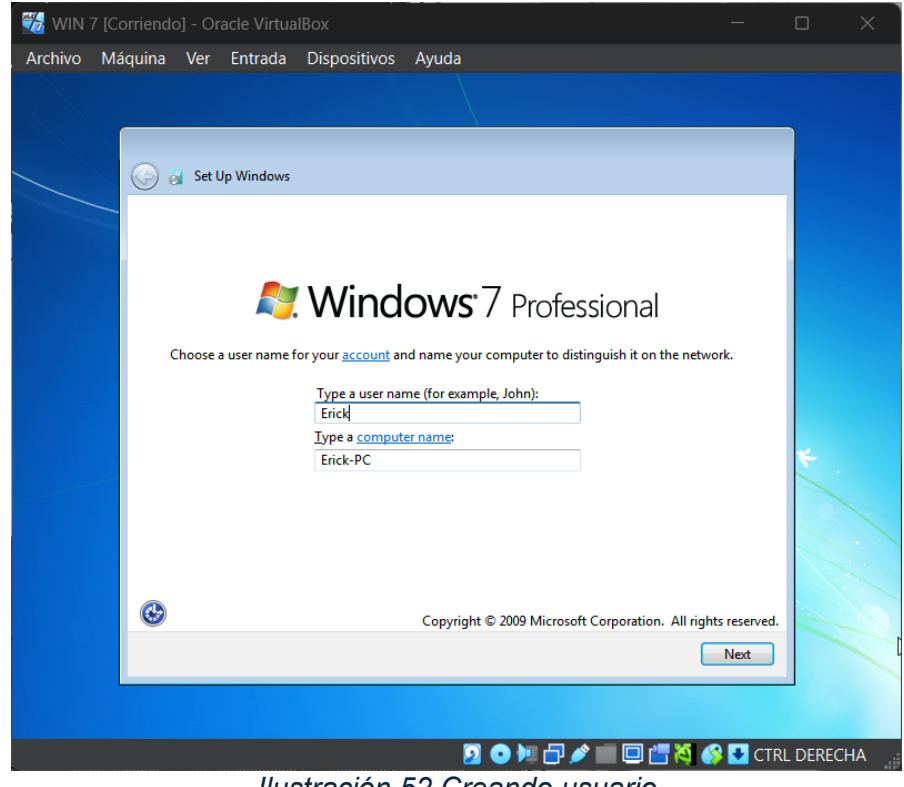

Ilustración 52 Creando usuario

Omitimos la clave de producto, ya que no tenemos una.

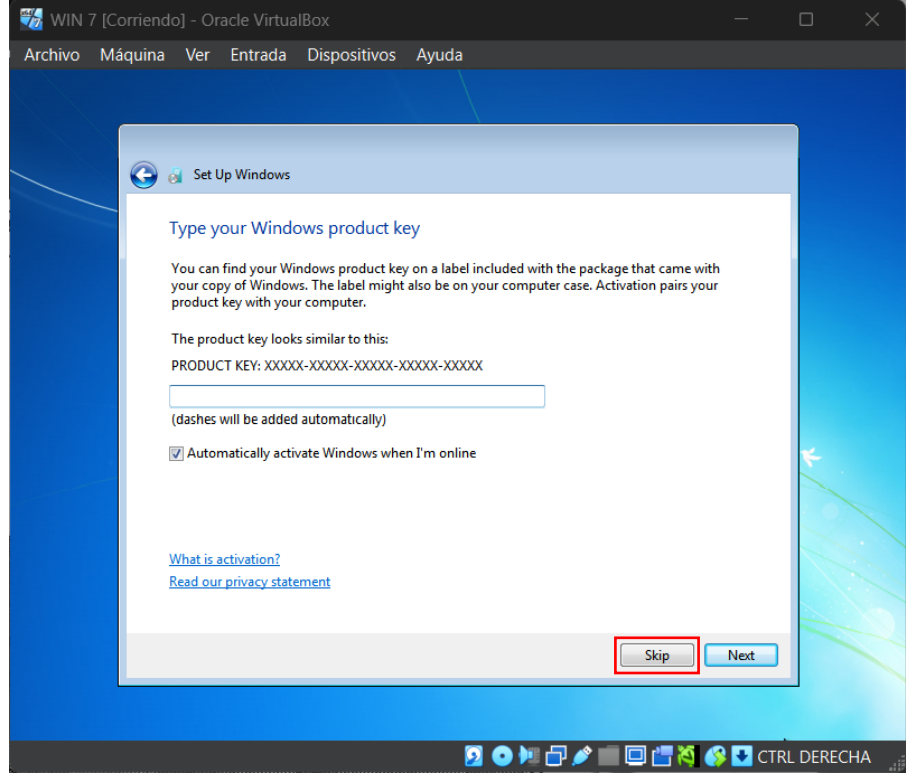

Ilustración 53 Clave de producto Windows 7

| 📆 WIN   | 7 [Corrien | do] - Oi                                                                                                    | racle Virtua                                                                              | IBox                                                          |                 | —           |           |
|---------|------------|----------------------------------------------------------------------------------------------------|-------------------------------------------------------------------------------------------|---------------------------------------------------------------|-----------------|-------------|-----------|
| Archivo | Máquina    | Ver                                                                                                    | Entrada                                                                                   | Dispositivos                                                  | Ayuda           |             |           |
|         |            |                                                                                                    |                                                                                           |                                                               |                 |             |           |
|         |            | 👸 Set I                                                                                                    | Up Windows                                                                                |                                                               |                 |             |           |
|         |            | Review                                                                                                    | w your tim                                                                                | e and date set                                                | tings           |             |           |
|         |            | Time zo                                                                                                    | ine:                                                                                      |                                                               |                 |             |           |
|         |            | (UTC-0                                                                                                    | 5:00) Bogota,                                                                             | Lima, Quito, Rio B                                            | ranco 🔻         |             |           |
|         |            | Date:                                                                                                    |                                                                                           |                                                               | Time:           |             |           |
|         |            | <ul> <li>Su Ma</li> <li>23 24</li> <li>2 3</li> <li>9 10</li> <li>16 17</li> <li>23 24</li> <li>30 31</li> </ul> | March, 2029<br>Tu We TH<br>25 26 27<br>4 5 6<br>11 12 13<br>18 19 20<br>25 26 27<br>1 2 3 | 5<br>Fr Sa<br>28 1<br>5 7 8<br>14 15<br>21 22<br>28 29<br>4 5 | 7:44:47 PM      |             | *.        |
|         |            |                                                                                                    |                                                                                           |                                                               |                 |             |           |
|         |            |                                                                                                    |                                                                                           |                                                               |                 | Next        |           |
|         |            |                                                                                                    |                                                                                           |                                                               | N               |             |           |
|         |            |                                                                                                    |                                                                                           |                                                               | 2 💿 🌬 🗗 🖉 🛄 🖸 🖞 | 🖥 🏹 🚱 🛃 CTR | L DERECHA |

Asignamos la zona horaria que queremos que tenga el sistema.

Ilustración 54 Zona horaria

Seleccionamos de que uso es el sistema, en este caso es de uso domestico.

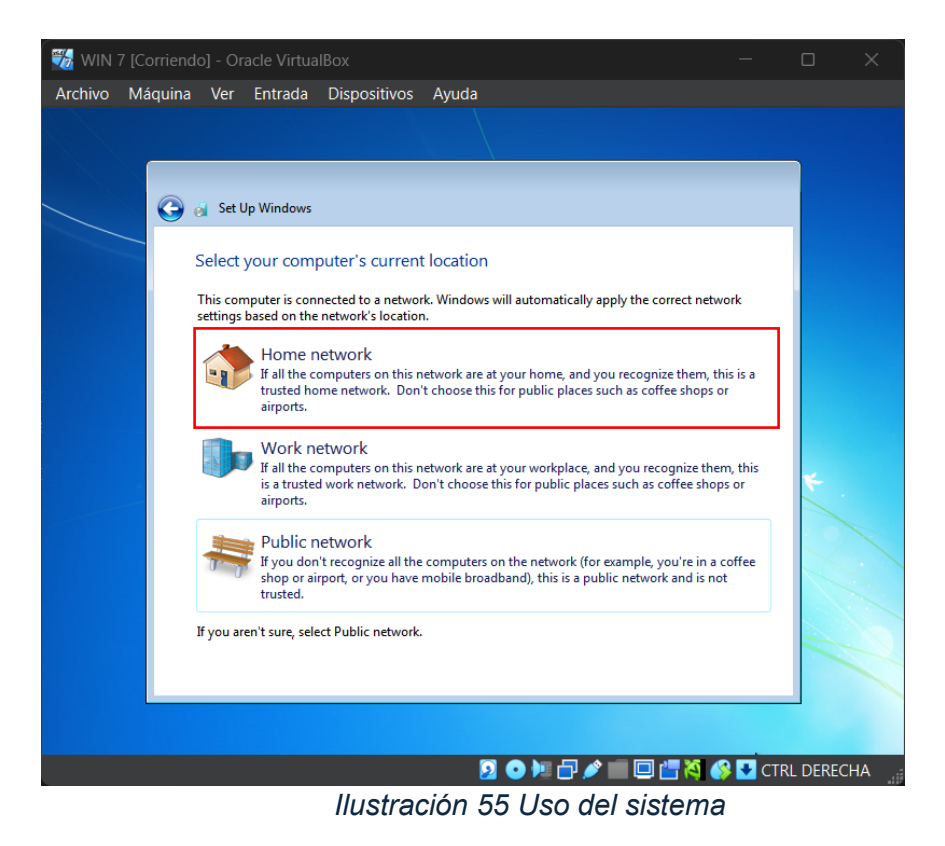

Una vez ya realizados los pasos anteriores, nos dirigimos a desactivar el firewall del

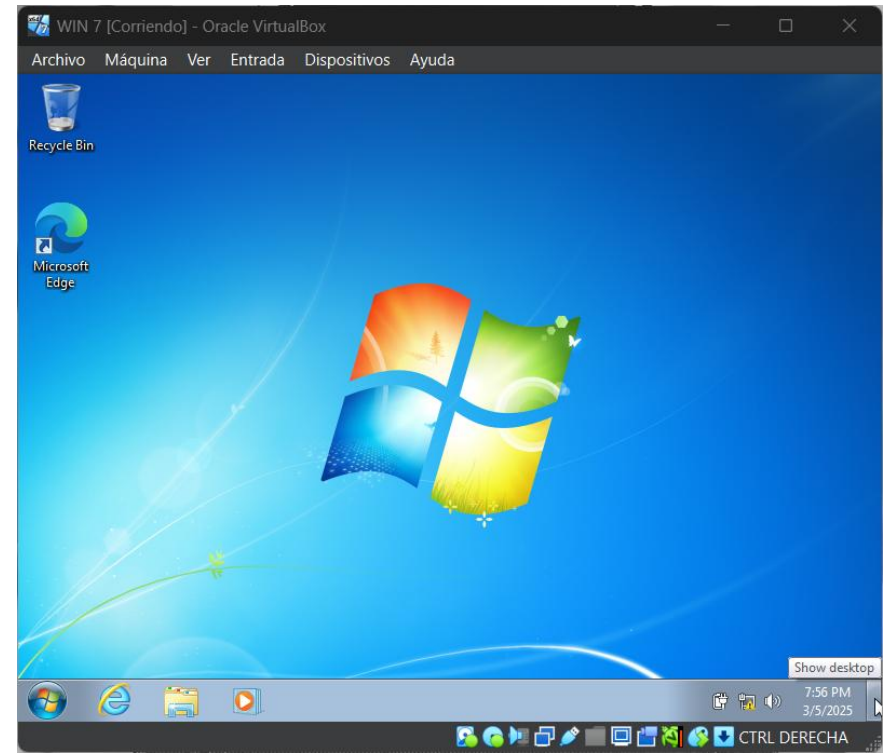

sistema operativo.

Ilustración 56 Windows 7

En el buscador de Windows, buscamos la opción "Windows Firewall y seguridad

avanzada" y la seleccionamos.

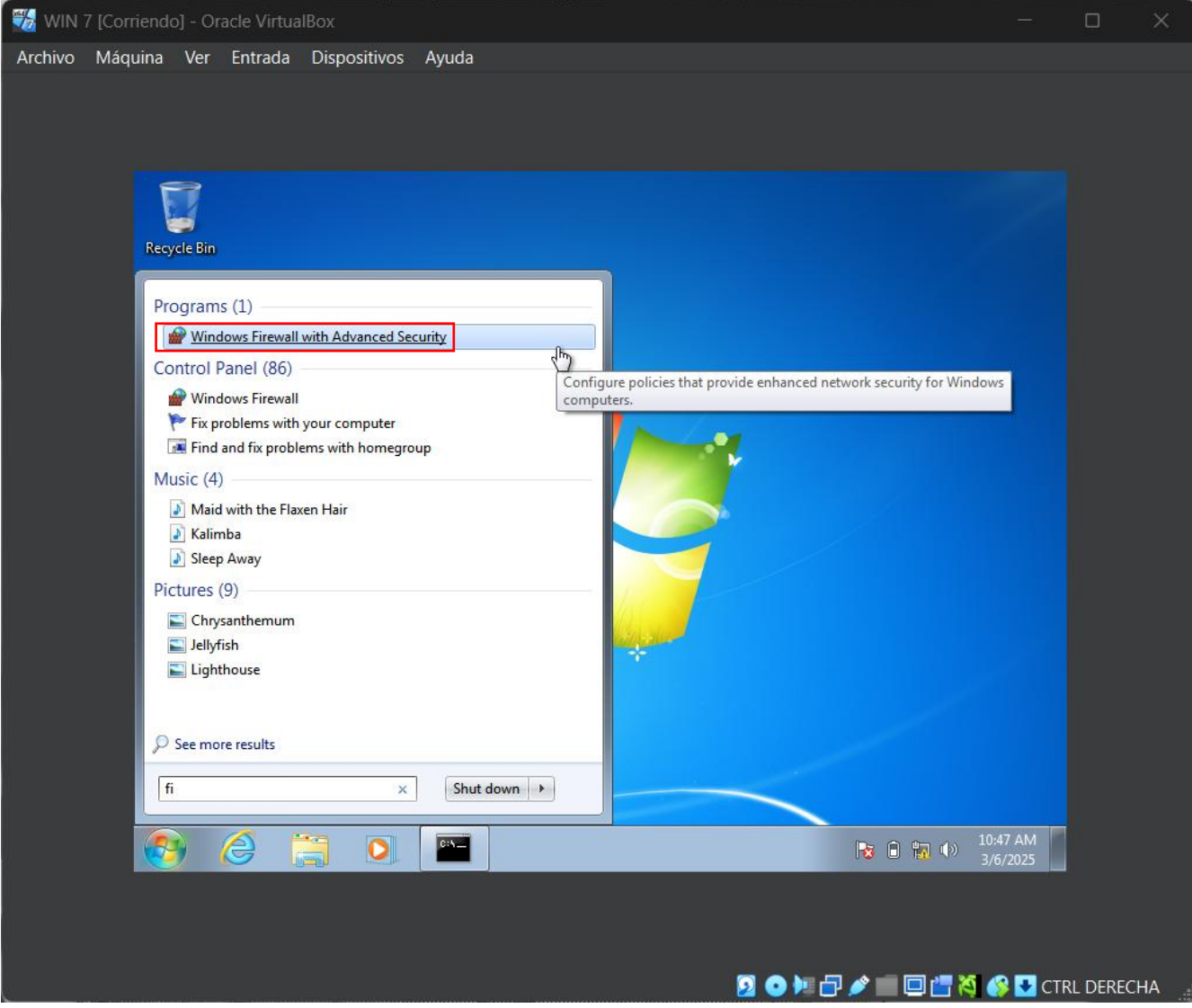

Ilustración 57 Buscando Firewall

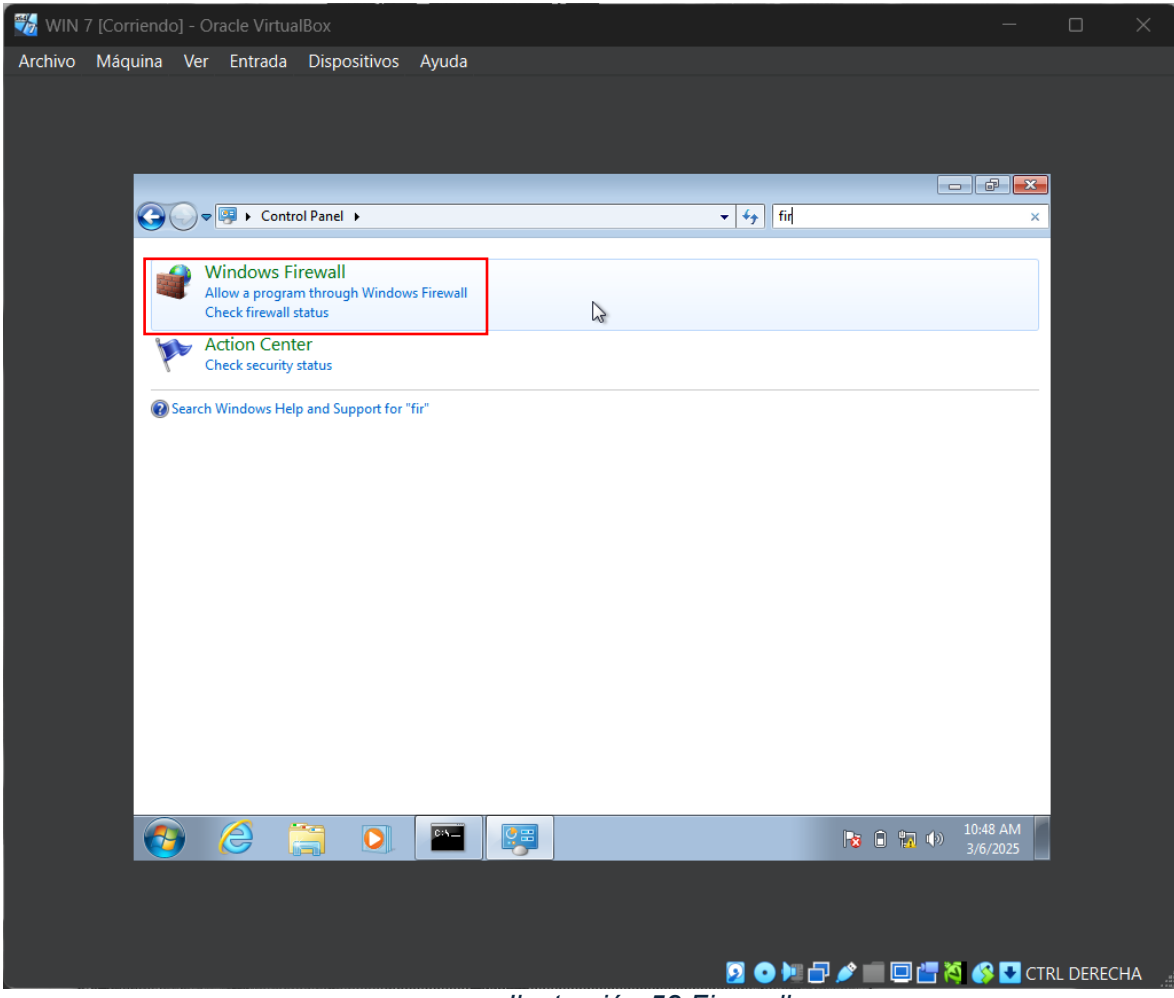

Ilustración 58 Firewall

Luego de seleccionar "Windows Firewall" lo desactivamos con los siguientes pasos:

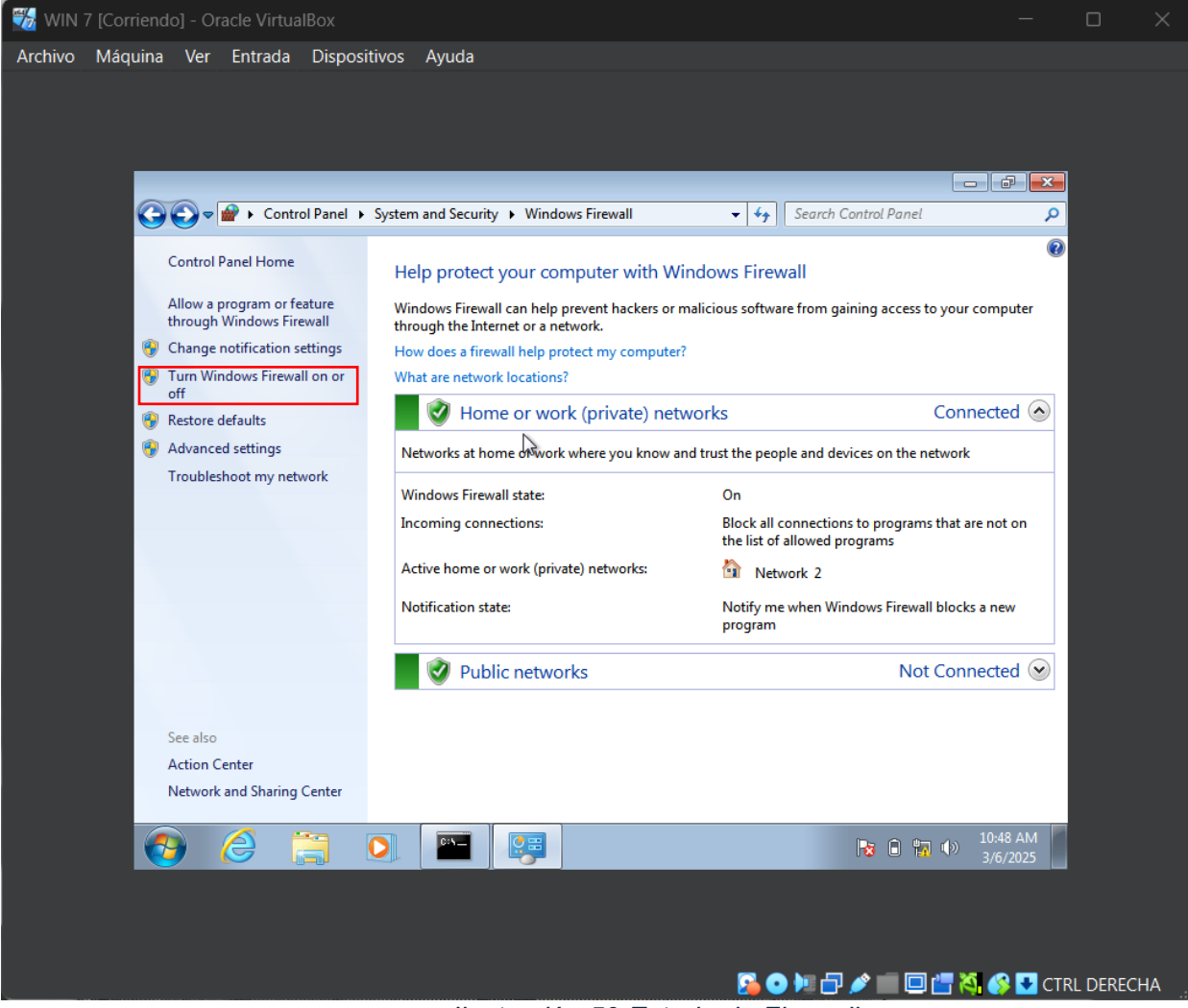

llustración 59 Estado de Firewall

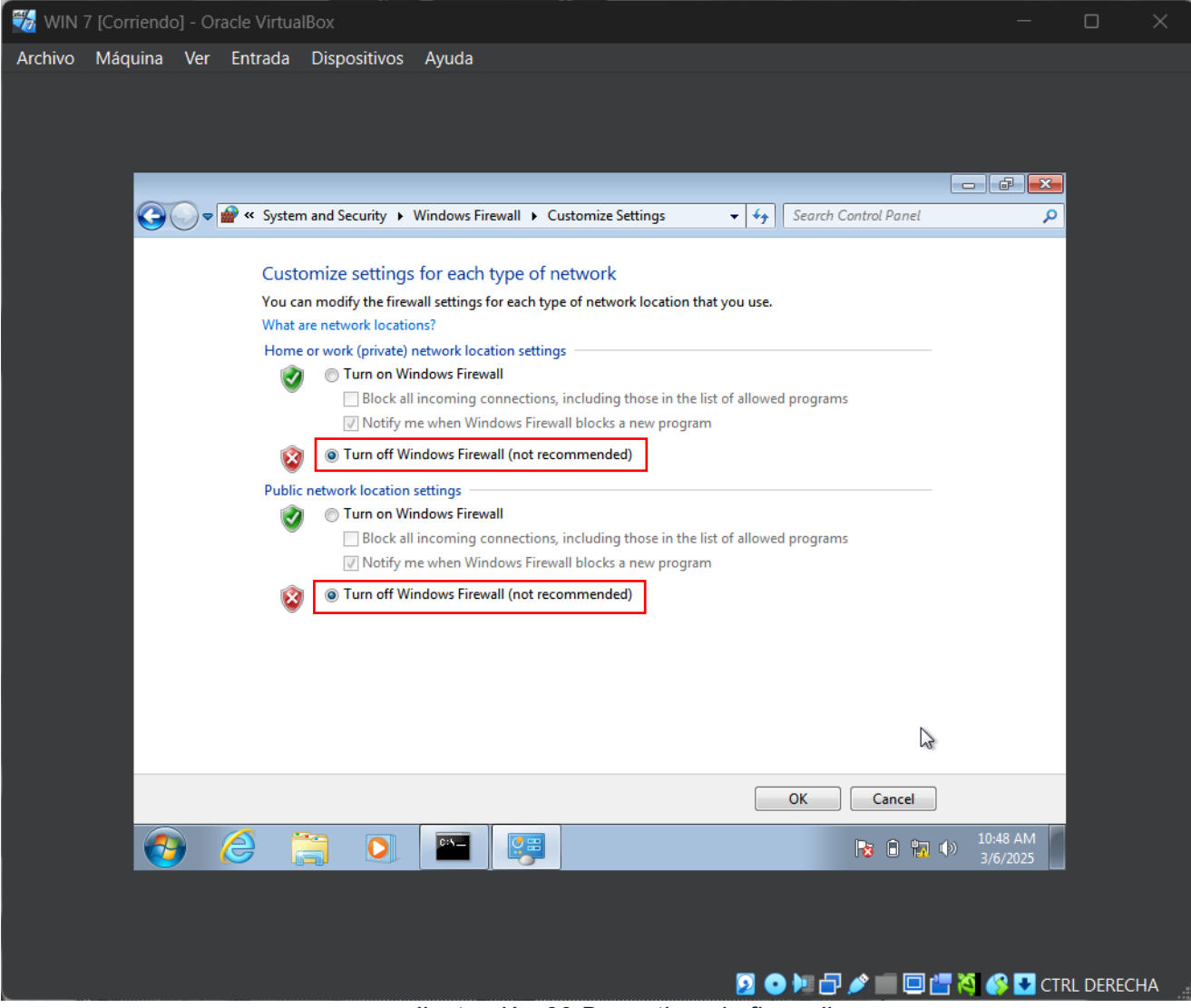

llustración 60 Desactivando firewall

Luego, verificamos nuevamente el estado del firewall.

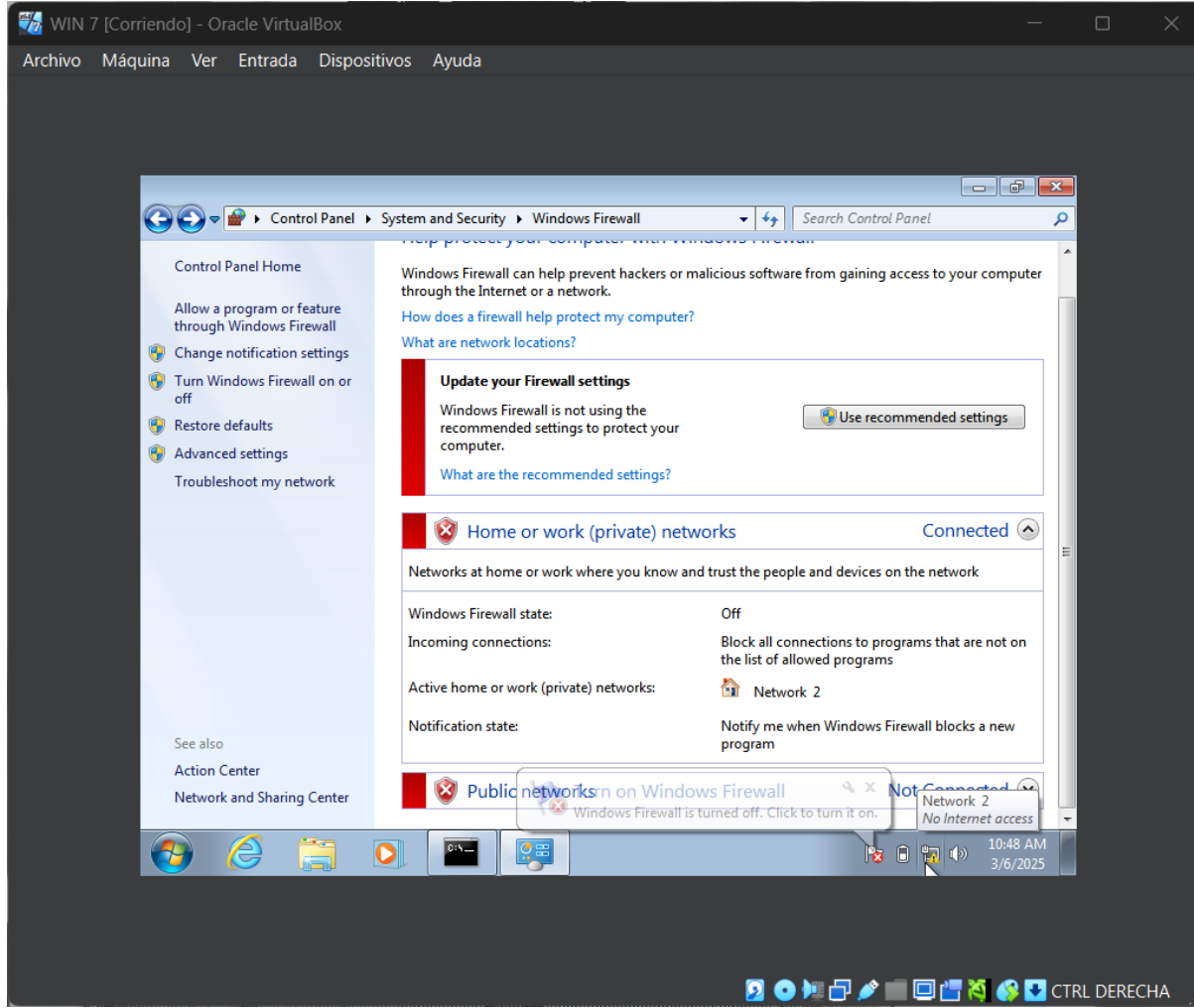

Ilustración 61 Firewall desactivado

## Instalación y configuración de Windows 10

Como primer paso, creamos una nueva maquina y le añadimos la imagen ISO del

Windows 10, la cual fue descargada en centro de evaluación y activamos la instalación

desatendida.

| 况 Crear máquina virtual |                                                                                                    | —    | o x        |
|-------------------------|----------------------------------------------------------------------------------------------------|------|------------|
|                         | ✓ Nombre y sistema operativo                                                                                                    |      |            |
|                         | Nombre: WIN 10                                                                                                    |      |            |
|                         | Carpeta: 🛅 C:\Users\Uhon_\VirtualBox VMs                                                                                                    |      |            |
|                         | Imagen ISO: 🖞 C:\Users\Uhon_\OneDrive - UNIVERSIDAD TECNOLOGICA DEL CHOCO DIEGO LUIS CORDOBA\U\SISTEMAS DE COMUNICACIÓN\Win10_22H2_Spanish_x64v1.iso |      | <b>* •</b> |
|                         |                                                                                                    |      |            |
|                         | Ipo: Microsoft Windows                                                                                                    |      | × 🚧        |
| r                       |                                                                                                    |      |            |
|                         | Versión: Windows 10 (64-bit)                                                                                                    |      |            |
|                         | ✓ <u>O</u> mitir instalación desatendida                                                                                                    |      |            |
|                         | > Instalación desatendida                                                                                                    |      |            |
|                         | > Hardware                                                                                                    | <br> |            |
|                         |                                                                                                    |      |            |
|                         |                                                                                                    |      |            |
|                         |                                                                                                    |      |            |
|                         |                                                                                                    |      |            |
|                         |                                                                                                    |      |            |
| Ayuda                   |                                                                                                    |      |            |

Ilustración 62 Añadiendo ISO Windows 10

Una vez terminada, nos vamos a la configuración general de la máquina para

aumentarle la memoria base a 4096 mb(4gb aprox). Tanto portapapeles compartidos como

arrastrar y soltar las cambiamos a bidireccional.

| 🚰 Oracle VirtualBox Administrador             |                                |                                                                                                    |                                               |
|-----------------------------------------------|--------------------------------|----------------------------------------------------------------------------------------------------|-----------------------------------------------|
| Archivo Máquina Ayuda                         | <b></b> .                      | • • •                                                                                                    |                                               |
| Herramientas                                  | Nueva Añadir Conf              | iguraidón Descartar Iniciar                                                                                   |                                               |
| kali-linux-2024.3-virtualbox-amd64<br>Apagada | General<br>Sistema             |                                                                                                    | Previsualización                              |
| Centos-8-desktop-amd64<br>() Apagada          | WIN 10 - Settings Basic Expert | – a x<br>Search settings                                                                                      | WIN 10                                        |
| WIN SERVER 2019<br>2009 (1) Apagada           | General                        | General<br>Baking Avanzado Descritoción Citrado de disco                                                      |                                               |
| WIN SERVER 2016                               | Sistema Pantalla               | genere generet ingeneret et exce     Carpeta de instantáneas:      Cuyers/hon_VirtualBox VMs/WIN 10,Snapshots |                                               |
| UBUNTU 🔮 Apagada                              | Almacenamiento                 | Portapapeles compartidis: Bidireccional •<br>Arrastrar y soltar: Bidireccional •                              |                                               |
| WIN SERVER 2012                               | Red                            |                                                                                                    |                                               |
| WIN 10<br>O Apagada                           | Puertos serie Ø USB            | Sistema<br>Placa base Procesador Aceleración                                                                  |                                               |
|                                               | Carpetas compartidas           | Memoria base: 4096 MB                                                                                         |                                               |
|                                               | Interfaz de usuario            | Orden de arranque: ✓ 🚆 Disquete 👷 ✓ Optica                                                                    |                                               |
|                                               |                                |                                                                                                    |                                               |
|                                               | Ninguno                        |                                                                                                    |                                               |
|                                               |                                |                                                                                                    |                                               |
|                                               |                                |                                                                                                    |                                               |
|                                               |                                |                                                                                                    |                                               |
|                                               |                                | 🔍 🧈 🖉 🤹 🗮 🔶 🚾 💿 🖸 🦉 🚰 🔅                                                                                       | ▲ ESP ⊕ Ф ■ 11:05 a.m.<br>LAA ⊕ Ф ■ 5/03/2025 |

Ilustración 63 Aumentando memoria base

En configuraciones de red asignamos la red NAT creada anteriormente y le permitimos todo.

| 🌞 wi | N 10 - Settings      |                        |                      |                               |                    |         | —        |     | ×   |
|------|----------------------|------------------------|----------------------|-------------------------------|--------------------|---------|----------|-----|-----|
| Ba   | asic Expert          |                        |                      |                               |                    |         |          |     | s 🔎 |
|      | General              | Red                    |                      |                               |                    |         |          |     |     |
|      | Sistema              | Adaptador <u>1</u>     | Adaptador 2          | Adaptador <u>3</u>            | Adaptador <u>4</u> |         |          |     |     |
|      | Pantalla             | ✓ <u>H</u> abilitar ad | aptador de rec       | ł                             |                    |         |          |     |     |
|      | Al                   |                        | <u>C</u> onectado a: | Red NAT                       |                    |         |          |     |     |
|      | Almacenamiento       |                        | <u>N</u> ombre:      | SistComunicacione             | s                  |         |          |     |     |
|      | Audio                | <u>T</u> ipo d         | e adaptador:         | Intel PRO/1000 MT             | Desktop (82540E    | M)      |          |     |     |
| 5    | Red                  | Mod                    | o <u>p</u> romiscuo: | Permitir todo                 |                    |         |          |     |     |
|      | Puertos serie        | Di                     | rección <u>M</u> AC: | 080027D798A1                  |                    |         |          | •   | 3   |
|      | USB                  |                        |                      | ✓ <u>C</u> able conectado     |                    |         |          |     |     |
|      |                      |                        |                      |                               |                    |         |          |     |     |
|      | Carpetas compartidas | Puertos serie          |                      |                               |                    |         |          |     |     |
| •    | Interfaz de usuario  | Puerto <u>1</u> Pu     | ierto <u>2</u> Pue   | erto <u>3</u> Puerto <u>4</u> |                    |         |          |     |     |
|      |                      | Carble Carb            | -1 D+                |                               |                    |         |          |     |     |
|      |                      |                        |                      |                               |                    | Aceptar | Cancelar | Ayu | da  |
|      |                      | 11                     | tradián (            | A Anianand                    | a rad NAT          |         |          |     |     |

llustración 64 Asignando red NAT

Luego de lo anterior, iniciamos la maquina y comenzamos la instalación común de

Windows 10 escociendo la versión Windows 10 Pro.

| 🖆 Programa de configuración de Windows                                                                                                  |                    |
|----------------------------------------------------------------------------------------------------|--------------------|
|                                                                                                    |                    |
|                                                                                                    |                    |
| Idioma que va a instalar: <mark>Español (España, internacional)</mark>                                                                  |                    |
| <u>F</u> ormato de hora y moneda: <mark>Español (España, internacional) T<u>e</u>clado o método de entrada: <mark>Español</mark></mark> | •<br>•             |
| Especifica el idioma y otras preferencias y haz clic en "Siguiente" para continuar.                                                     |                    |
| S Microsoft Corporation. Todos los derechos reservados.                                                                                 | Siguien <u>t</u> e |

Ilustración 65 Escogiendo idioma Windows 10

| Sistema operativo               | Arquitectura | Fecha de mo 🔨 |
|---------------------------------|--------------|---------------|
| Windows 10 Home                 | хб4          | 05/05/2023    |
| Windows 10 Home N               | хб4          | 05/05/2023    |
| Windows 10 Home Single Language | хб4          | 05/05/2023    |
| Windows 10 Education            | хб4          | 05/05/2023    |
| Windows 10 Education N          | хб4          | 05/05/2023    |
| Windows 10 Pro                  | хб4          | 05/05/2023    |
| Windows 10 Pro N                | хб4          | 05/05/2023    |
| Windows 10 Pro                  |              |               |

llustración 66 Escogiendo sistema operativo

| A <u>c</u> tualización: inst<br>aplicaciones                                          | talar Windows y conservar archivos, configuraciones y                                                                                                    |
|---------------------------------------------------------------------------------------|----------------------------------------------------------------------------------------------------|
| Los archivos, configu<br>disponible si el equip                                       | rraciones y aplicaciones se migran a Windows con esta opción, que solo esta<br>o ya ejecuta una versión compatible de Windows.                                                                                             |
| <u>P</u> ersonalizada: ins                                                            | talar solo Windows (avanzado)                                                                                                    |
| Los archivos, las conf<br>quieres hacer cambic<br>instalación. Te recom<br>continuar. | figuraciones y las aplicaciones no se migran a Windows con esta opción. Si<br>os en las particiones y las unidades, inicia el equipo con el disco de<br>tendamos que hagas una copia de seguridad de tus archivos antes de |
|                                                                                       |                                                                                                    |
|                                                                                       |                                                                                                    |

Ilustración 67 Instalación de Windows

Escogemos la unidad en donde queremos instalar el Windows.

| Nompre        |                       | Tamaño total | Espacio disp | Tipo |  |
|---------------|-----------------------|--------------|--------------|------|--|
| Espacio sin a | signar en la unidad 0 | 80.0 GB      | 80.0 GB      |      |  |
|               |                       |              |              |      |  |

llustración 68 Unidad para instalar el Windows

Una vez ya se haya instalado, proseguimos con la configuración inicial del sistema

operativo.

|            | Conceptos básicos                                                                                 |      |       |             |
|------------|---------------------------------------------------------------------------------------------------|------|-------|-------------|
| Es esta la | distribución de teclado<br>Si usas otra distribución del teclado, puedes agregarla a continuación | adec | uada? |             |
|            | Español                                                                                           | ^    |       |             |
|            | Latinoamérica                                                                                     |      |       |             |
|            | Variación del español                                                                             |      |       |             |
|            | Albanés                                                                                           |      |       |             |
|            | Alemán                                                                                            |      |       |             |
|            | Alemán (IBM)                                                                                      |      |       |             |
|            | Alemán suizo                                                                                      | ~    |       |             |
|            |                                                                                                   |      |       |             |
| G          |                                                                                                   |      |       | <b>(</b> 1) |

Ilustración 69 Escogiendo idioma

Creamos las credenciales de inicio en el equipo.

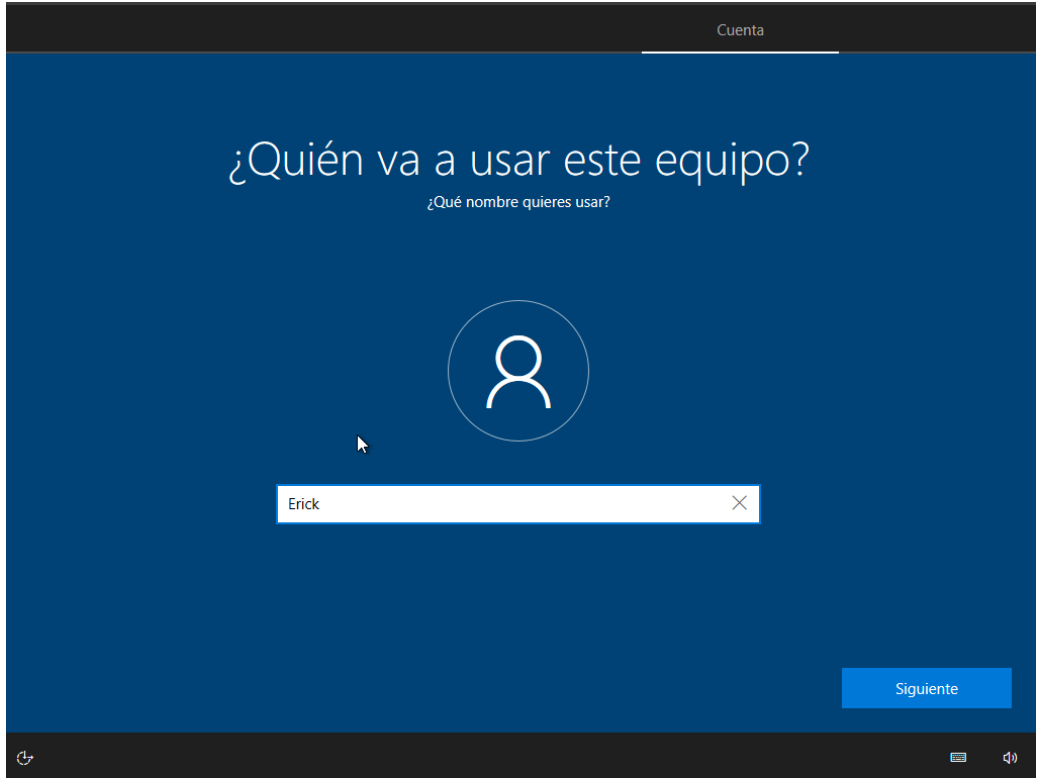

Ilustración 70 Nombre del usuario del equipo

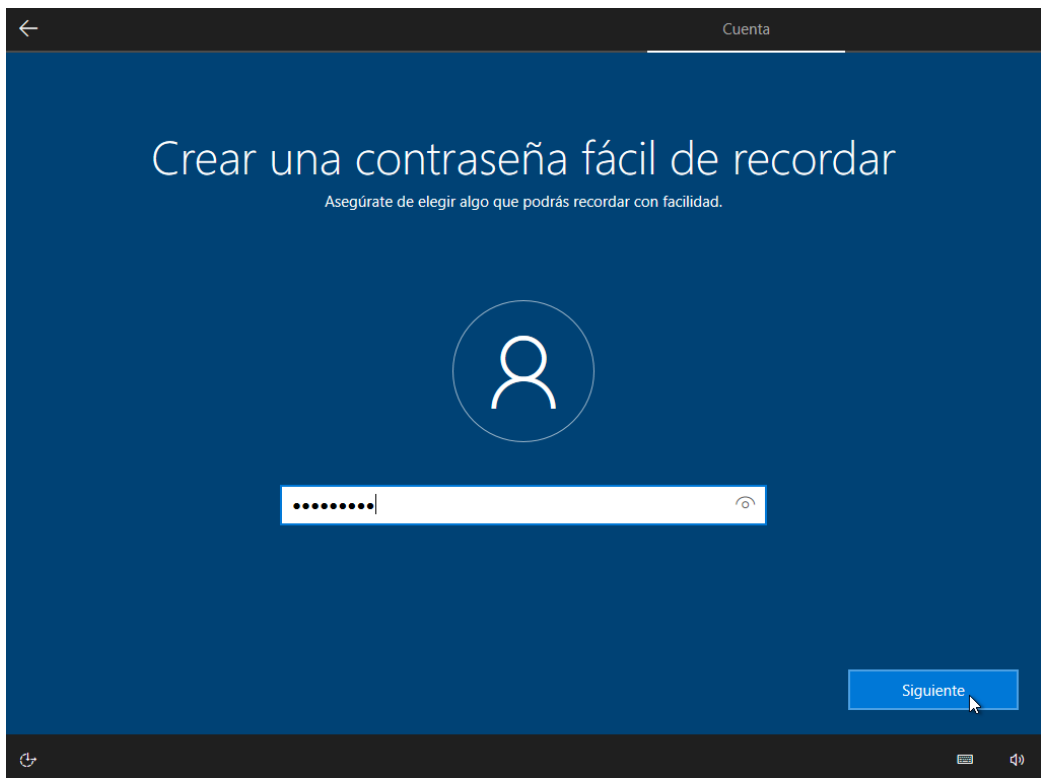

Ilustración 71 Contraseña

Luego de realizar la configuración inicial, vamos a desactivar el firewall para poder tener la conectividad que deseamos desde otras maquinas.

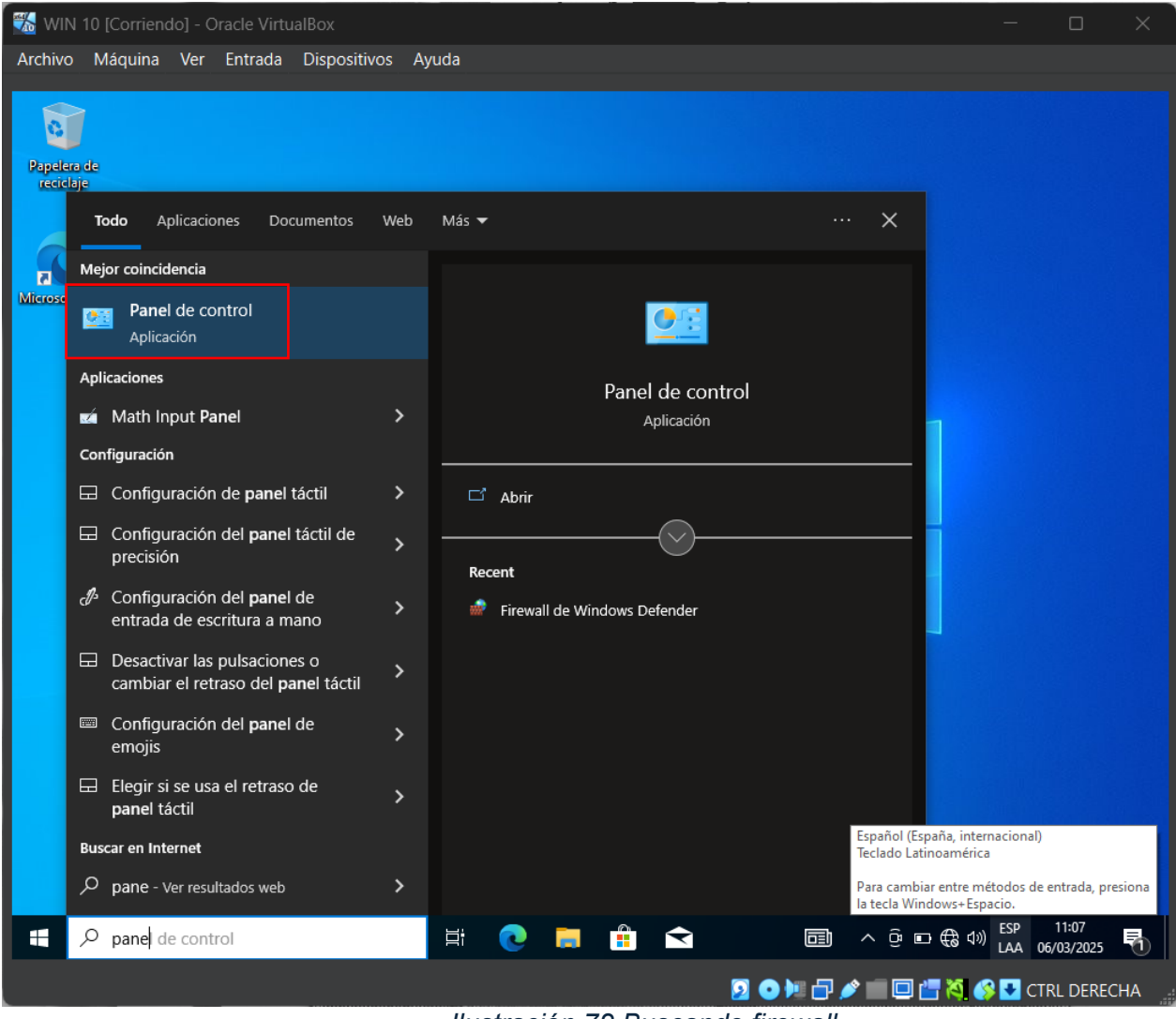

Ilustración 72 Buscando firewall

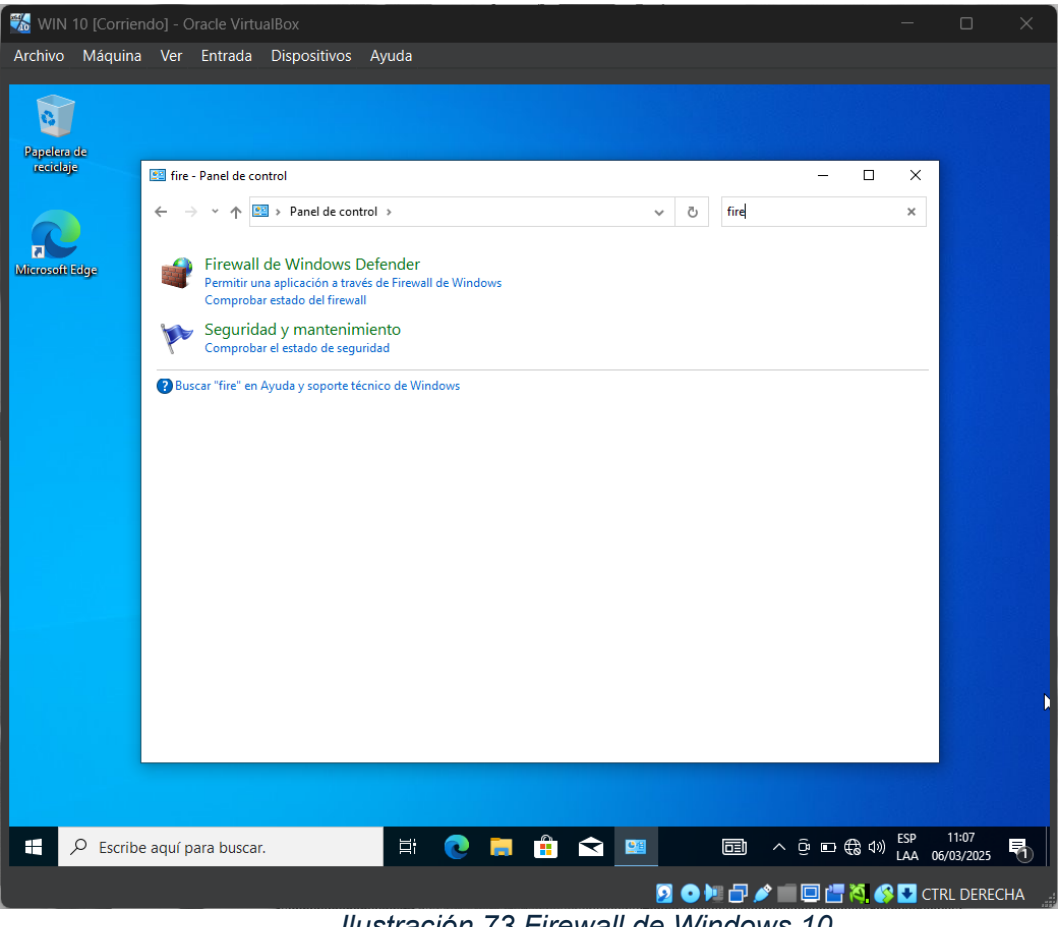

Ilustración 73 Firewall de Windows 10

Verificamos el estado del Firewall y nos dirigimos a la opción "Activar o desactivar el

Firewall de Windows Defender".

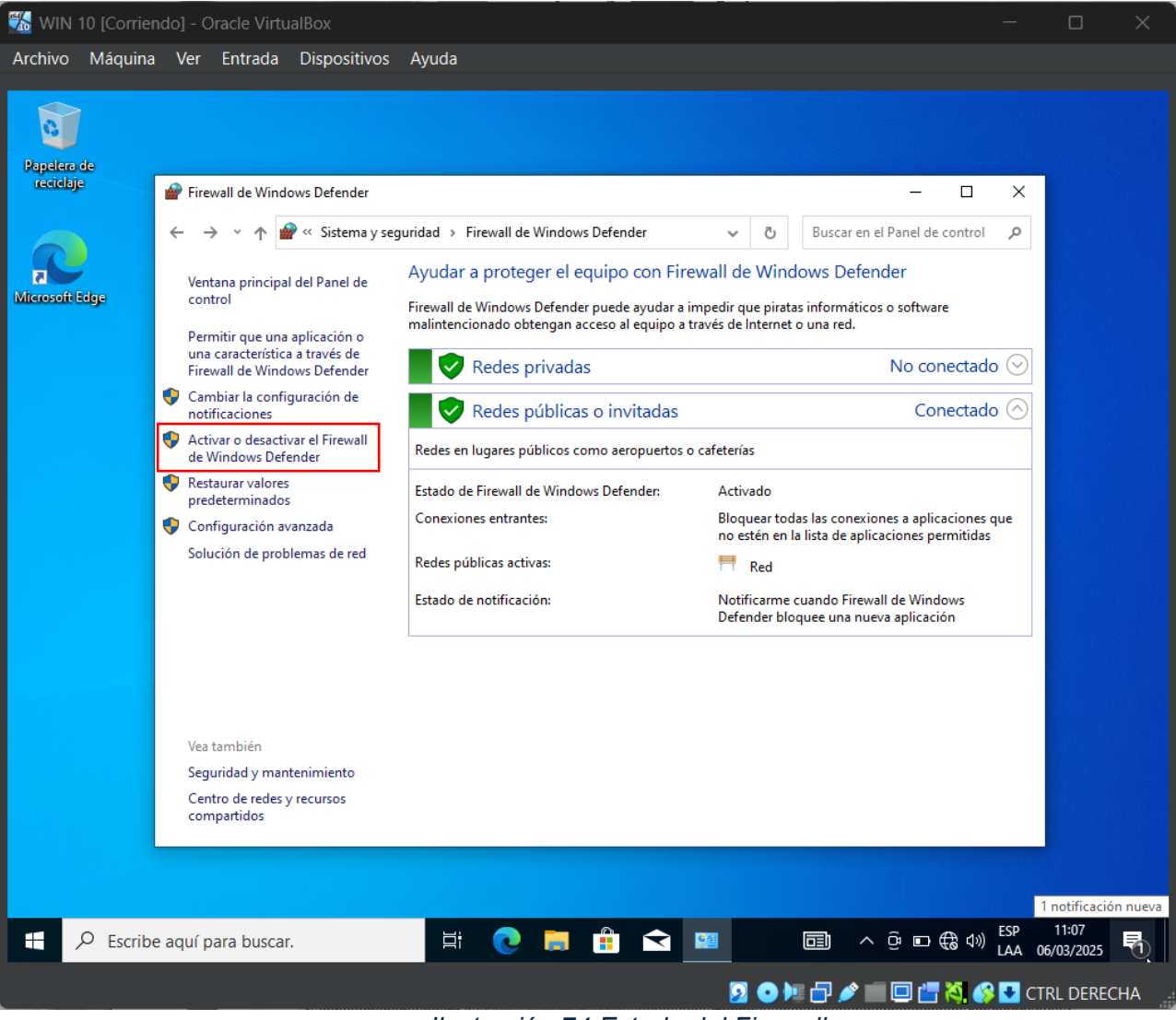

Ilustración 74 Estado del Firewall

Procedemos a desactivar el firewall.

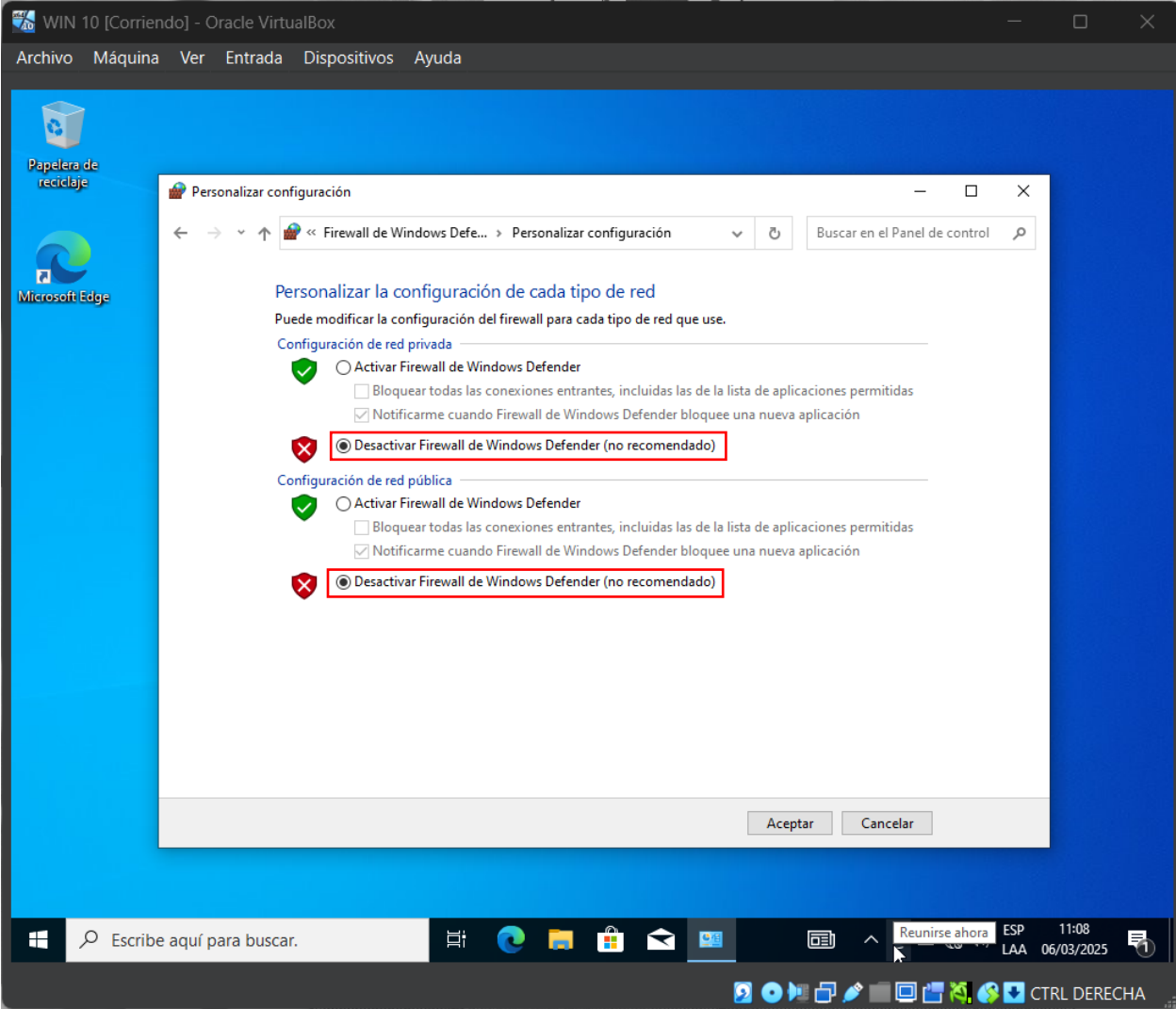

Ilustración 75 Desactivar Firewall

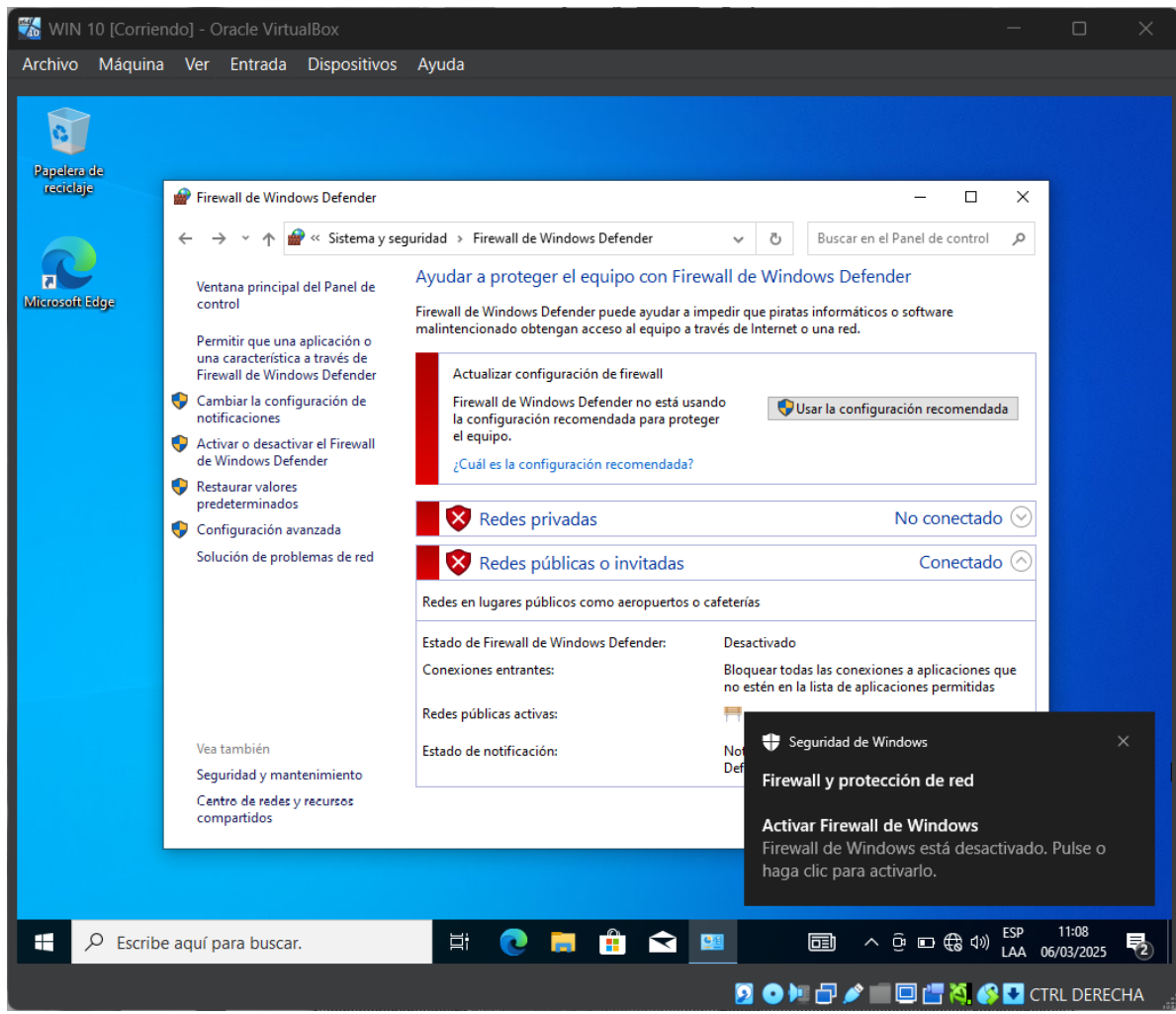

Ilustración 76 Firewall desactivado

## Conectividad entre las máquinas

Una vez terminadas todas las instalaciones y configuraciones, se prueba la

conectividad entre las maquinas haciendo ping de maquina en máquina.

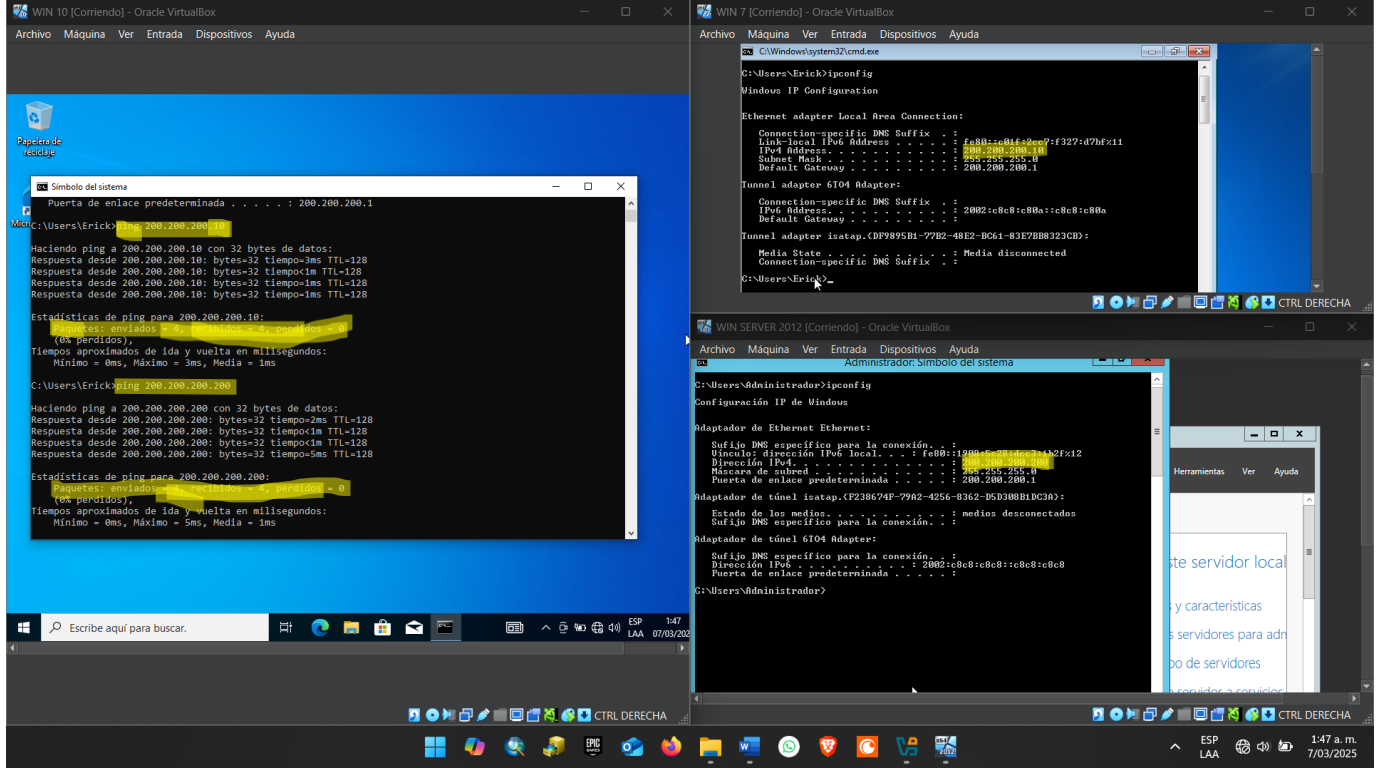

Ilustración 77 Ping entre maquinas

## **Problemas Encontrados**

Inicialmente presentaba inconvenientes con la red NAT, ya que no me rentaba ip a

ninguna máquina.

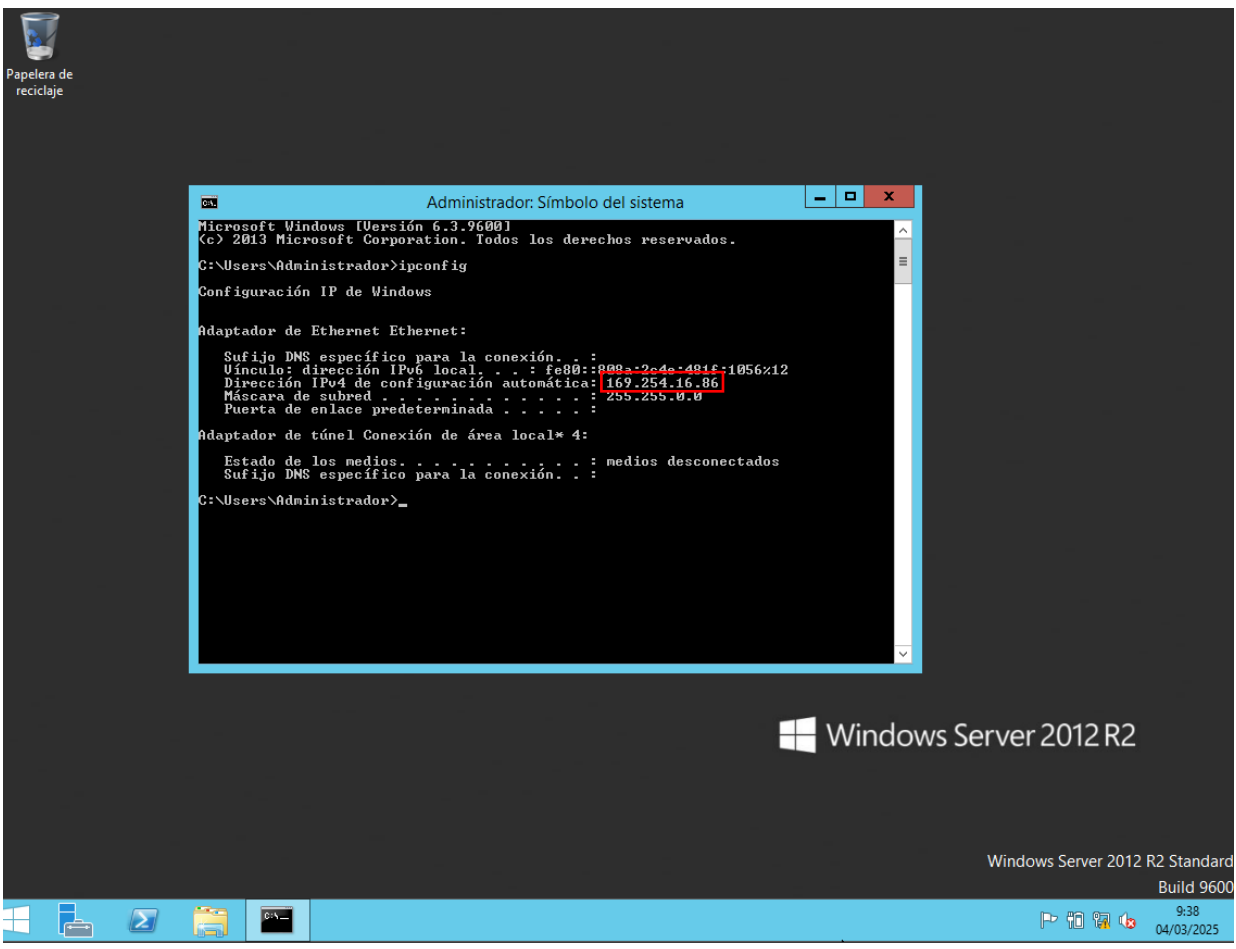

Ilustración 78 Problema encontrado

# Soluciones de problemas

El problema se soluciono actualizando el VirtualBox y reiniciando el pc.

#### Glosario

**VirtualBox:** Oracle VirtualBox, el software de virtualización multiplataforma de código abierto más popular del mundo, permite a los desarrolladores entregar código más rápido, ya que pueden ejecutar múltiples sistemas operativos en un solo dispositivo. Los equipos de TI y los proveedores de soluciones usan VirtualBox para reducir los costes operativos y acortar el tiempo necesario para implementar aplicaciones de forma segura on-premises y en la nube.

Windows Server: Windows Server es una plataforma para compilar una infraestructura de aplicaciones, redes y servicios web conectados del grupo de trabajo al centro de datos. Establece un nexo entre los entornos locales y Azure y agrega capas de seguridad adicionales a la vez que ayuda a modernizar las aplicaciones y la infraestructura.

**Windows 7**: Windows 7 es el sistema operativo que sucedió a Windows Vista. Se construyó sobre el núcleo de Vista y se diseñó inicialmente para actualizar el sistema operativo Vista. Windows 7 utiliza la misma interfaz gráfica Aero, que debutó en Vista, pero este sistema operativo es amado por su fiabilidad y su interfaz de usuario intuitiva. En comparación con Vista, Windows 7 proporciona tiempos de arranque más rápidos, nuevos elementos de interfaz de usuario y la adición de Internet Explorer 8.

**Windows 10**: Windows 10 es una versión de Microsoft Windows lanzada el 29 de julio de 2015, de la línea de Sistemas Operativos producida por Microsoft Corporation. La nueva versión se enfocó en borrar la mala experiencia de su antecesor (Windows 8), el cual estaba centrado en la pantalla táctil y no tuvo éxito entre los usuarios. W10 viene con muchas nuevas funciones, como ser: Menú de inicio, asistente virtual Cortana, navegador Edge, unificar uso de PC, Tablet y móviles.

#### Recomendaciones

Como recomendación, tener el servicio de virtualización actualizado, tratar de descargar las imágenes ISO en sitios oficiales y tener mucha precaución a la hora de instalar los sistemas operativos ya que con cualquier descuido se puede dañar.

### Conclusión

Se puede evidenciar que el laboratorio cumplió con el objetivo principal, que era tener conexión entre las tres máquinas por medio de una red NAT y se mostro el paso a paso de la instalación y configuraciones de los sistemas operativos de forma detallada.

## Bibliografía

FADU, A. (29 de Mayo de 2020). Obtenido de

https://www.eis.unl.edu.ar/z/adjuntos/3258/Sistemas\_Operativos\_W10.pdf

- *Microsoft*. (5 de Junio de 2024). Obtenido de https://learn.microsoft.com/es-es/windowsserver/get-started/get-started-with-windows-server
- Oracle. (s.f.). Obtenido de https://www.oracle.com/es/virtualization/virtualbox/

Softonic. (19 de Diciembre de 2024). Obtenido de https://windows-7.softonic.com/